## FMO Agent Contracting and Onboarding Guide

FMO | August 2022

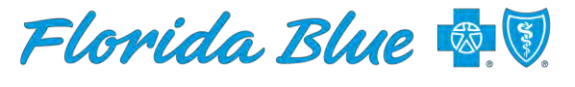

Your local Blue Cross Blue Shield

MEDICARE

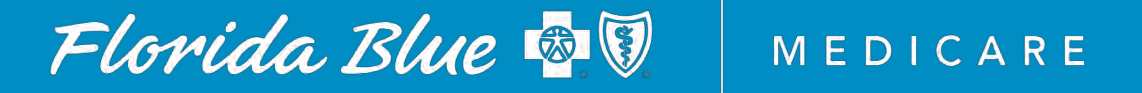

### Table of Contents

| Section                               | Page Number |
|---------------------------------------|-------------|
| Invite to Onboard                     | 4           |
| Completing the Agent Appointment Form | 5-16        |
| Onboard-Agent Activation              | 17-20       |
| What is Agent Point & How to Register | 21-28       |
| Completing Medicare Certification     | 29-44       |
| Additional Resources                  | 45          |

## Welcome to Florida Blue Medicare

• This Agent Onboarding guide was developed to assist the Field Marketing Organization (FMO) agent with successfully completing the agent contracting, agent onboarding, registering for Florida Blue's Self-Service portal, AgentPoint and completing required CMS Medicare Training processes.

• Once all steps are successfully completed, the FMO agent will be Ready To Sell (RTS) and will receive a RTS Email!

• Note: only an authorized Agency Owner or Tier III Delegate will have access to submit agent appointments

### Invite to Onboard: FMO Appointment Form & Agent Agreement

#### Step1:

• Once the Agency Owner or Tier III delegate submits the agent appointment request in the online portal-AgentPoint, the agent will receive an email invitation from Florida Blue Medicare(FBM)

ChannelPartnerManagementTeam@bcbsfl.com

• The email will contain a link (Appointment Application) which will navigate the agent to complete the FMO Agent Agreement & Appointment form.

• Subject line of the email:

**Agent Appointment Form & Requirements** 

You are receiving this email because an agent appointment(s) request has been received.

Agent Contact

Agency Contact FMO Agency Agency of Record code{5-digit Agency Code]

To access the necessary appointment forms please click on the link below and complete all requirements.

In order to complete this form, you will need to know your license number, National Producer Number (NPN) and your Errors & Omissions Summary (in some cases). If you do not know your NPN, you can click here to locate: <u>click here</u>.

#### Appointment Application.

Please note, your appointment(s) will not be completed without successful submission of all requirements. Your internal reference number (Tracking Record) is: 999999

Florida Blue, Health Options, Inc., Florida Blue Medicare, Inc., Florida Combined Life Insurance Company, Inc. and Truli for Health are Independent Licensees of the Blue Cross and Blue Shield Association.

## Completing the FMO Appointment Form & Agent Agreement

MEDICARE

Florida Blue 💩 🕅

Complete the Agent Overview section

| I information provided must match the informat      | in the state of the state of the state |                                                          |                                                |                                                    |                                                                |
|-----------------------------------------------------|----------------------------------------|----------------------------------------------------------|------------------------------------------------|----------------------------------------------------|----------------------------------------------------------------|
| ectronic application will not store partial informa | ation. Please fully comple             | irance Regulation (OIR) d<br>te the application. For add | atabase. Once statle<br>libonal information pl | d, you must finish the A<br>ease contact Agent Ser | opplication within 45 days. The<br>vice Center: 1-800-267-3156 |
| Agent Appointment                                   |                                        |                                                          |                                                |                                                    |                                                                |
| 🕑 Overview 💿 Decails 💿                              | W9-& Agent Ageement                    | Direct Deposit                                           | © Questinnai                                   | re 💿 Signature                                     | Autorization                                                   |
| User Information                                    |                                        |                                                          |                                                |                                                    |                                                                |
| First Name"                                         | Last Name*                             |                                                          | -941                                           |                                                    | Suffix                                                         |
| Woody                                               | Cowboy                                 |                                                          |                                                |                                                    | *                                                              |
| Date of Birth*                                      | Social Security                        | Number (SSN)*                                            | Ger                                            | ider"                                              |                                                                |
| 01/01/1987                                          | 350-52-6812                            |                                                          | F                                              | emale                                              | ~                                                              |
| Contact Information                                 |                                        |                                                          |                                                |                                                    |                                                                |
| Wark Phone*                                         | Home Phone                             |                                                          | Fax                                            | Number                                             |                                                                |
| (904) 555-5555                                      | (904) 555-55                           | 56                                                       | 0                                              | an particular                                      |                                                                |
| Ennail Address."                                    |                                        |                                                          |                                                |                                                    |                                                                |
| samantha.spradley@bcbsfl.com                        |                                        |                                                          |                                                |                                                    |                                                                |

### Completing the FMO Appointment Form & Agent Agreement

- Next the agent will complete the Details screen
- The agent must enter the Errors & Omissions (E&O) details.
- Licenses and License Types details- if the agent does not know these details, it can be obtained by accessing the Department of Financial Services (FLDFS) Licensee search website at: <u>https://licenseesearch.fldfs.com/</u> See page 7 for screenshot of DFS system

| Agent Appointment                                                                          |                                                                         |                                                             |                             |                           |                  |  |
|--------------------------------------------------------------------------------------------|-------------------------------------------------------------------------|-------------------------------------------------------------|-----------------------------|---------------------------|------------------|--|
| 🥑 Overview <sub> (2)</sub> Details                                                         | W9 & Agent Ageement                                                     | 🕥 Direct Deposit                                            | @ Questionnam               | Scoulure                  | Authorizatio     |  |
| Errors and Omissions - Florida Blue Mi<br>coverage amount Errors & Omissions (             | edicare requires each Agent to obti<br>E&O) insurance coverage prior to | en and maintain a minimum of<br>becoming an appointed agent | \$500,000 in specific cover | age amount and \$1,000,   | 000 in appregate |  |
| PtHLy Mamber                                                                               | Goverage S                                                              | lart Geny'                                                  | Onerag                      | je Enil Dale*             |                  |  |
| /8564544                                                                                   | 01/01/200                                                               | 0 01/81/2024                                                |                             |                           |                  |  |
| Camer*                                                                                     | Specific Co.                                                            | erage Amount*                                               | Aggrega                     | Aggregate Coverage Amount |                  |  |
| Farmers                                                                                    | 5000000                                                                 |                                                             | 10000                       | 10000000                  |                  |  |
| licenses and License Types<br>Deenses Number*                                              | NPN*                                                                    |                                                             |                             |                           |                  |  |
| A123456                                                                                    | -1235466                                                                |                                                             |                             |                           |                  |  |
|                                                                                            |                                                                         |                                                             |                             |                           |                  |  |
| ipense Type *                                                                              |                                                                         |                                                             |                             | 2-18 Lite Health          |                  |  |
| license Type *<br>🛃 12-14 Life Variable Annuity                                            | 2-15 Life Health Var Annua                                              | IV 2-18 Life                                                | <u> </u>                    |                           |                  |  |
| Lipense Type *<br>2-14 Life Variable Annuity<br>2 20 Gen Lines * Prop Cas Ins              | <ul> <li>2-15 Life Health Var Annua</li> <li>2-40 Health</li> </ul>     | ly ☐ 2-18 Life                                              |                             |                           |                  |  |
| License Type *  2-14 Life Variable Annuity  2-20 Gen Lines * Prop Cas Ins Line of Business | <ul> <li>2-15 Life Health Var Annua</li> <li>2-40 Health</li> </ul>     | V 🗋 2-16 Life                                               |                             |                           |                  |  |

### Completing the FMO Appointment Form & Agent Agreement- FLDFS Website

- FLDFS Licensee Search Page
- For best search results, the agent should enter their license number in the FL License# Field.
- If the agent does not know their license number; the agent can search by other attributes listed on the screen.

|                                                                                                    |                     |      |                                                                                                 | Bulk Downloads F/             | AQs Related Ser  |
|----------------------------------------------------------------------------------------------------|---------------------|------|-------------------------------------------------------------------------------------------------|-------------------------------|------------------|
| Individual First Name:<br>Individual Middle Name:<br>Agency/Firm Name:<br>Begins With O Contains<br>FL License #: |                     |      | Individual Last Name:<br>Email Address:<br>Begins With O Contains<br>Resident Status:<br>NPN #: | Select                        | v                |
| License Status:                                                                                                   | 🖲 Valid 🔘 Invalid 🔘 | Both | License Category:                                                                               | Select                        | v                |
| License Issue Date:                                                                                               | From                | To   |                                                                                                 | Only Licensees with No Qualif | ving Appointment |

# Completing the FMO Appointment Form & Agent Agreement

- "Details" section continued.
- The agent can upload a screenshot of the license information found on the FLDFS website; however, it is not required.
- Complete the last question on the Detail page and select "Next"

|                   |                               | Upload Documents                                                                 |        |  |
|-------------------|-------------------------------|----------------------------------------------------------------------------------|--------|--|
|                   |                               | or drop documents                                                                |        |  |
|                   |                               | File type can be: pdf, tiff, doc, docx, xls<br>File size must be less than 25 MB | , xisx |  |
|                   |                               |                                                                                  |        |  |
|                   |                               |                                                                                  |        |  |
| o you have active | e Florida Blue appointments?* |                                                                                  |        |  |
| ) Yes             | O No                          |                                                                                  |        |  |
|                   |                               |                                                                                  |        |  |

### Completing the FMO Appointment Form & Agent Agreement

• The agent will then be directed to the W9 screen. All information provided must match the information from the Office of Insurance Regulation (OIR) database.

• Information provided on the Overview screen should correspond with the W9 form

- Box #1- the agents First and Last Name will
- Box #3- Individual/Sole Proprietor or single-member LLC
- Box #5- agent address from the Overview screen
- Box #6- City, State, and Zip Code
- Part I- agent Social Security Number

\*\* Note Agents associated with a Lump Sum FMO agency are not required to upload a W9 nor will they be presented with the W9 requirements during the completion of the appointment application.

#### Welcome Cowboy

All information provided must match the information from the Ofrice of Insurance Regulation (OIR) database. Once started, you must finish the Application within 45 days. The electronic application will not store partial information. Please fully comprete the application. For additional information please contact Agent Service Center 1-800-267-3156

Agent Appointment

😋 Overview 🧐 Details 🕑 W9 & Agent Agentiest 💿 Direct Deposit 💿 Questionnaire 💿 Stipiature 💿 Authorization

#### W9

Information provided on the prior screens should conrespond with your W9 form. A summary of the information that should match your current W9 is provided below.

| First Name                                                                                                    | Last Name          |                                              |
|----------------------------------------------------------------------------------------------------|--------------------|----------------------------------------------|
| (knory                                                                                                    | y-contricty        | Publicamente processor or single mention LLC |
| Address                                                                                                    | City               | State                                        |
|                                                                                                    | on Decimient of +  | e bronna.                                    |
| rip Gate                                                                                                    | isista.            |                                              |
| and the second second s | (Thilad Character) |                                              |

You will be requested in uplanti a capy of your We document and to clicking Next. The document must as 'Naved as' We tar the system to process the document

#### Agent Agreement

Ready to sign? Once you click "Review & Sign' below you will be prevented with the Agreement to review and sign via the Adobe DocuSign process. "You must sign the Agreent Agreement by clicking: Review & Sign' prior to proceeding and automiting your online appointment request.

#### Review & Sign

When you have successfully uploaded the V/D and signed the Agent Agreement you will be able to proceed with the online appointment request by circling Next Please enter: you will be unable to return to this science once you successfully sign the document and crick Rest

### Completing the FMO Appointment Form & Agent Agreement

- Next the agent will Review and Sign the Agent Agreement
- The agent will be presented with the Agent Agreement to review and sign via an Adobe DocuSign process. The Adobe will guide the agent through the process and point out the fields that requires completion/signature

• The following pages within the Agent Agreement requires the agent's signature:

- 1.) FMO Agent Agreement
- 2.) First Tier Entity Attestation
- 3.) Agent Telemarketing Attestation
- 4.) FMO Agent Agreement Signature Page

| 🥝 Overview 🛛 🚱 E                | stailo           | S W9 & Agent Ageement               | S Direct Depose        | Ouestormare                     | Signature                                  | S Authorization |
|---------------------------------|------------------|-------------------------------------|------------------------|---------------------------------|--------------------------------------------|-----------------|
| WB                              |                  |                                     |                        |                                 |                                            |                 |
| information provided on the p   | or screens sh    | ourd correspond with your W9 for    | m Asummary of the info | mation that should match yo     | ur cuivent W9 is provid                    | ea below        |
| First Name                      |                  | Liast Name                          |                        |                                 |                                            |                 |
| (bloady),                       |                  | intraines                           |                        | I= Ovisu                        | in wasaaloon inceniin tii ahga-taaneen (). |                 |
| Addmss                          | ddmss. City      |                                     |                        | State                           |                                            |                 |
| 6081 CATE FROMY                 |                  | JACKSON                             | LE .                   | without a                       | # hereita.                                 |                 |
| /up Cade                        |                  | 5594                                |                        |                                 |                                            |                 |
| 11260-(0107                     |                  | 2004.2 6 12                         |                        |                                 |                                            |                 |
| Via cull in our cost to cubicat | A summer of some | Mitt data mont succe to effective K | The day of the state   | Science and MID for this surges | the successory the shares                  | and the second  |
| rou will be required to upload  | a copy or you    | wa document price to broding in     | exc the bocomentmust b | e saveo as iva ior ore sysre    | m la process die aacar                     | nera            |
|                                 |                  |                                     |                        |                                 |                                            |                 |

### Completing the FMO Appointment Form & Agent Agreement

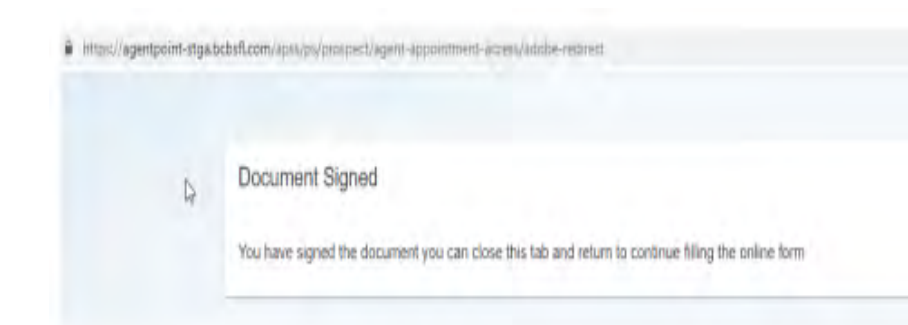

• Once the Agent Agreement is signed, the agent will receive a confirmation of completion. The agent can then close the tab and will be redirected to the online form for completion.

### Completing the FMO Appointment Form & Agent Agreement

- Agents W9 must be named ,saved and entitled "W9" to successfully upload the document.
- The "W9" must be the agents W9. Agency W9 are not accepted and cannot be process.

\*\* Note Agents associated with a Lump Sum FMO agency are not required to upload a W9 nor will they be presented with the W9 requirements during the completion of the appointment application.

| File size shired has been these SPE LIPS |                       |
|------------------------------------------|-----------------------|
| The size must be ress than 20 MD         |                       |
| W9 Wood Cowboy pdf 76 75 KB              | Upleaded Successfully |

### Completing the FMO Appointment Form & Agent Agreement

• If the agent would like commissions deposited into a Direct Deposit account, the agent must complete/enter all applicable fields marked with an (\*) on the Direct Deposit screen.

Don't have Direct Deposit Information? Not a problem, once appointed, the agent will have the ability to log into their online portal set up their Direct Deposit account. If no Direct Deposit is set up, the agent will receive commissions via a paper check.

| the second second second  | and the second second second second                                                                                                    | and the second second s |                                                                                                    |                                                                                                    |                                                                                                    |                                                        |
|---------------------------|----------------------------------------------------------------------------------------------------|----------------------------------------------------------------------------------------------------|----------------------------------------------------------------------------------------------------|----------------------------------------------------------------------------------------------------|----------------------------------------------------------------------------------------------------|--------------------------------------------------------|
| annasion p<br>anic applix | cation will not store part                                                                                                    | al information. Please fully compl                                                                                                    | ete the application (UIR) d                                                                                                    | stabase. Unce started, yo<br>itional information please                                                                                                    | contact Agent Service                                                                                    | Center 1-800-207-3                                     |
|                           |                                                                                                    |                                                                                                    |                                                                                                    |                                                                                                    |                                                                                                    |                                                        |
| ent Appoin                | tment                                                                                                    |                                                                                                    |                                                                                                    |                                                                                                    |                                                                                                    |                                                        |
| Duenview                  | w Details                                                                                                    | WS & Aneri Agenment                                                                                                    | Cirect Denget                                                                                                    | Pa Directionerse                                                                                                    | Par Secondaria                                                                                           | Automation                                             |
| - Serentier               | a second                                                                                                    | All an Gran Grand                                                                                                    | O Providence                                                                                                    | - Guesoonkare                                                                                                    | Carl Other                                                                                               | Manufacture and                                        |
|                           |                                                                                                    |                                                                                                    |                                                                                                    |                                                                                                    |                                                                                                    |                                                        |
|                           | Direct Deposit                                                                                                    |                                                                                                    |                                                                                                    |                                                                                                    |                                                                                                    |                                                        |
|                           | Would you like your can                                                                                                    | mmission payments faster? If so, pro                                                                                                    | ceed below (If this form is no                                                                                                    | if completed, then paper co                                                                                                    | mmission checks will be                                                                                  | e essued unfil                                         |
|                           | direct deposit is provide                                                                                                    | ed.)                                                                                                    |                                                                                                    |                                                                                                    |                                                                                                    |                                                        |
|                           | Francis Franks                                                                                                    | Transfer                                                                                                    |                                                                                                    |                                                                                                    |                                                                                                    |                                                        |
|                           | Electronic Funds                                                                                                    | Transfér                                                                                                    |                                                                                                    |                                                                                                    |                                                                                                    |                                                        |
|                           | Florida Blue offers Elec                                                                                                    | tronic Funds Transfer (EFT) services                                                                                                    | s for vendor payments EFT e                                                                                                    | mables you to receive come                                                                                                    | nission payments direct                                                                                  | ly deposited into                                      |
|                           | your bank account and                                                                                                    | is faster than payment by check. A c                                                                                                    | shecking account is the only                                                                                                    | Type of account acceptable                                                                                                    | e to use this service.                                                                                   |                                                        |
|                           |                                                                                                    |                                                                                                    |                                                                                                    |                                                                                                    |                                                                                                    |                                                        |
|                           | Account Informati                                                                                                    | ion                                                                                                    |                                                                                                    |                                                                                                    |                                                                                                    |                                                        |
|                           | Financial Instruction Nam                                                                                                    | me"                                                                                                    |                                                                                                    |                                                                                                    |                                                                                                    |                                                        |
|                           |                                                                                                    |                                                                                                    |                                                                                                    |                                                                                                    |                                                                                                    |                                                        |
|                           |                                                                                                    |                                                                                                    | -                                                                                                    |                                                                                                    |                                                                                                    |                                                        |
|                           | ARCORN INTELLA                                                                                                    |                                                                                                    | HE-ENER ADCOUNT NUT                                                                                                    | noer;                                                                                                    |                                                                                                    |                                                        |
|                           |                                                                                                    |                                                                                                    |                                                                                                    |                                                                                                    |                                                                                                    |                                                        |
|                           |                                                                                                    |                                                                                                    |                                                                                                    |                                                                                                    |                                                                                                    |                                                        |
|                           | Dividion Alumbert                                                                                                    |                                                                                                    | Do note: Destruct Man                                                                                                    | and a                                                                                                    |                                                                                                    |                                                        |
|                           | Routing Number*                                                                                                    |                                                                                                    | Re-enter Routing Nor                                                                                                    | 10ex*                                                                                                    |                                                                                                    |                                                        |
|                           | Rowing Number*                                                                                                    |                                                                                                    | Re-enter Routing Nur                                                                                                    | icei*                                                                                                    |                                                                                                    |                                                        |
|                           | Routing Number*                                                                                                    |                                                                                                    | Re-enter Routing Nor                                                                                                    | iber"                                                                                                    |                                                                                                    |                                                        |
|                           | Routing Number*                                                                                                    | eement for Direct Deposit                                                                                                    | Re-enter Routing Nor                                                                                                    | 104°                                                                                                    |                                                                                                    |                                                        |
|                           | Routing Number*                                                                                                    | eement for Direct Deposit                                                                                                    | Re-enter Routing Nor                                                                                                    | sour*                                                                                                    |                                                                                                    |                                                        |
|                           | Routing Number* Authorization Agre                                                                                                    | eement for Direct Deposit<br>trovc Funds Transfer (EFT) service<br>and is faster to check                                                                                                    | Re-enter Routing Nor<br>a for vendor payments. EFT                                                                                                    | noer"<br>onables you to receive com                                                                                                    | enssion payments deec                                                                                    | By deposited                                           |
|                           | Routing Number*<br>Authorization Agre<br>Florida Blue offers Elect<br>into your bank account.                                                                                                    | eement for Direct Deposit<br>frow, Funds Transfer (EFT) service<br>and is faster than payment by check                                                                                                    | Re-enter Routing Nor<br>a for vendor payments. EFT i                                                                                                    | ncer"<br>enables you to receive com                                                                                                    | enission payments deec                                                                                   | By deposited                                           |
|                           | Routing Number* Authorization Agre Flonda Blue offers Elected The over bank account Woody Cowboy news                                                                                                    | eement for Direct Deposit<br>frow. Funds Transfer (EFT) service<br>and is faster than payment by obest<br>sby authorize Blue Crass and Blue S                                                                                                    | Re-enter Routing Nor<br>a for windor payments. EFT is<br>shield of Florida, inc. d/b/a File                                                                                                    | ncer*<br>enables you to receive com<br>reda Blue, testematter calles                                                                                            | enssion payments deec                                                                                    | dy deposited                                           |
|                           | Routing Number* Authorization Agre Flonda Blue offers Elected To your bank account. I Woody Cowboy here and to initiate, if necess account, which is indice                                                           | eement for Direct Deposit<br>trovc Funds Transfer (EFT) service<br>and is faster than payment by check<br>shy authorize Blue Cross and Blue S<br>sary, debit eintries and adjustments (i<br>lade below. I hereby authorize as the                                                                                                    | Re-enter Routing Mur<br>a for windor payments. EFT i<br>shield of Florida, Inc. d/b/a Fk<br>only in the case of duplicate p<br>named depository to credit a                                                                                             | ncer*<br>enables you to receive com<br>inda Blue, tesematter calles<br>ayment transmitted to the t<br>matio debit the same to suc                               | enission payments deed<br>d'Company' to initiate -<br>park for any creat entru                           | tly depositied<br>credit entities<br>es in error to my |
|                           | Routing Number* Authorization Agre Flonda Blue offers Elec into your bank account. Woody Cowboy nere and to initiate, if necess account, which is indice                                                              | eement for Direct Deposit<br>trook Funds Transfer (EFT) service<br>and is faster than payment by check<br>shy authorize Blue Cross and Blue S<br>any, debit entries and adjustments (o<br>led below. I hereby authorize as the                                                                                                    | Re-enter Routing Mur<br>a for windor payments. EFT is<br>shield of Florida, Inc. d/b/a Fic<br>only in the case of duplicate p<br>named depository to credit a                                                                                           | ncer*<br>enables you to receive com<br>inda Blue, hereinatter calles<br>ayment transmitted to the t<br>indior debit the same to suc                             | enission payments deed<br>d'Company' to initiate<br>parki for any credit entri<br>fr account.            | tly depositied<br>credit entities<br>es in error to my |
|                           | Routing Number* Authorization Agre Flanda Blue offers Elec into your bank account. I Woody Cowboy here and to minate, if necess account, which is indice By checking this I                                           | eement for Direct Deposit<br>trook Funds Transfer (EFT) service<br>and is faster than payment by check<br>shy authorize Blue Cross and Blue S<br>say, debit entries and adjustments (i<br>teed below. I hereby authorize as the<br>book, Tattest that:                                                                                                    | Re-enter Routing Mur<br>a for windor payments. EFT is<br>shield of Florida. Inc. d/bla Fik<br>only in the case of duplicate p<br>named depository to credit a                                                                                           | ncer*<br>enables you to receive com<br>inda Blue, tesematter calles<br>ayment transmitted to the t<br>indior debit the same to suc                              | enission payments deec<br>d'Company' to initiate -<br>gank) for any credit entri<br>fi account:          | By deposited<br>credit entities<br>es in error to my   |
|                           | Routing Number*                                                                                                    | eement for Direct Deposit<br>trove Funds Transfer (EFT) service<br>and is faster than payment by check<br>eby authorize Blue Cross and Blue S<br>any, debit entries and adjustments (i<br>sted below   hereby authorize as the<br>box.   attest that:                                                                                                    | Re-enter Routing Mur<br>a for wendor payments. EFT 1<br>5<br>shield of Florida, Inc. d/bla Flo<br>only in the case of duplicate p<br>named depository to credit a<br>ate-to the best of my knowle                                                       | ncer*<br>enables you to receive com<br>inda Blue, hereinafter calles<br>ayment transmitted to the t<br>indior debit the same to suc                             | enission payments direct<br>d'Company' so initiate<br>ank; for any creat entri<br>ch account.            | lly depositied<br>credit entries<br>es in error lo my  |
|                           | Routing Number*  Routing Number*  Authorization Agre Flanda Blue others Elec mo your bank account.  Woody Cowboy here and to initiate, if necess account, which is indica By checking this I  ) The infl  2) I as the | eement for Direct Deposit<br>trove Funds Transfer (EFT) service<br>and is faater than payment by check<br>eby authorize Blue Cross and Blue S<br>any, debit entries and adjustments (i<br>bed below   hereby authorize as the<br>box.   aftest that:<br>tormation provided herein is accurs<br>a agent have the authority to provi-                                                                                                    | Re-enter Routing Mur<br>a for windor payments. EFT 1<br>shield of Florida, Inc. d/bla Flo<br>only in the case of duplicate p<br>named depository to credit a<br>ate to the best of my knowle<br>de this information.                                    | ncer*<br>enables you to receive com<br>inda Blue, hereinafter calles<br>ayment transmitted to the t<br>indior debit the same to suc                             | enission payments direct<br>d'Company' to initiate<br>ank; for any creat entri<br>th account.            | tly depositied<br>credit entities<br>es in error to my |
|                           | Routing Number*                                                                                                    | eement for Direct Deposit<br>frowc Funds Transfer (EFT) service<br>and is faater than payment by check<br>any debit entries and adjustments (i<br>debit entries and adjustments (i<br>debit entries and adjustments (i<br>box. Lattest that:<br>ormátion provided herein is accurs<br>a agent have the authority to provi<br>all serve as my electronic signatu                                                                                                    | Re-enter Routing Mor<br>a for wendor payments. EFT 1<br>5<br>shield of Florida, inc. d/bla Flo<br>only in the case of duplicate p<br>named depository to credit a<br>ate to the best of my knowle<br>de this information.<br>re and holds the same auth | enables you to receive com<br>inda Blue, heseinatter calles<br>ayment transmitted to the t<br>indior debit the same to suc<br>sdge<br>only as my handwrittan si | enission payments direct<br>d'Company' so initiate<br>ank; for any creat entri<br>ch account.<br>gnatute | tly depositied<br>credit entities<br>es in error to my |

### Completing the FMO Appointment Form & Agent Agreement

Completing the agent Questionnaire

The agent is required to all questions before proceeding to the next screen.

| Overview                                                                         | 🕑 De                                          | tails                     | 🥑 W9 & Agen                                  | t.Ageement                             | Direct Deposit                                            | Ouestionnaire                                              | Signature                                             | S Authorization                            |
|----------------------------------------------------------------------------------|-----------------------------------------------|---------------------------|----------------------------------------------|----------------------------------------|-----------------------------------------------------------|------------------------------------------------------------|-------------------------------------------------------|--------------------------------------------|
| Questionnaire                                                                    |                                               |                           |                                              | -                                      |                                                           |                                                            |                                                       |                                            |
| 1. Have you (or th<br>lelony, misdemea                                           | e partners, m<br>nor)? *                      | embers, d                 | irectors, officers, or                       | agents of this of                      | company/ corporation/par                                  | tnership) ever been convicted                              | I of a crime other than a r                           | minor traffic violation (e                 |
| O Yes                                                                            | No                                            |                           |                                              |                                        |                                                           |                                                            |                                                       |                                            |
| 2. Have you (or th<br>consent decree in                                          | e partners, m<br>any state for                | embers, d<br>a violation  | irectors, officers, or<br>of insurance laws  | agents of this of HMO regulation       | company/ corporation/par<br>ms, or other administrative   | tnership) ever been fined, rep<br>= regulations?*          | rimanded, sanctioned, or                              | r been the subject of a                    |
| O Yes                                                                            | No                                            | 2                         |                                              |                                        |                                                           |                                                            |                                                       |                                            |
| . Have you (or thicense suspende                                                 | e partners, m<br>d or revoked b               | embers, d<br>by any stat  | irectors, officers, or<br>e?"                | agents of this o                       | company/ corporation/ pa                                  | ntnership) ever been refused                               | icense to sell insurance p                            | products, or had your                      |
| O Yes                                                                            | No                                            | 2                         |                                              |                                        |                                                           |                                                            |                                                       |                                            |
| <ol> <li>Have you (or th<br/>organization prov<br/>allegations of wro</li> </ol> | e partners, m<br>ding for or as:<br>ngdoing?" | embers, d<br>sisting with | irectors, officers, or<br>the administration | agents of this of the of the alth care | company/ corporation/par<br>or other employee benefit     | mership) ever been employer<br>s, where the employment con | t by an Insurance/HMO c<br>ntract was terminated or r | company, or another<br>non-renewed because |
| O Yes                                                                            | No                                            | 2                         |                                              |                                        |                                                           |                                                            |                                                       |                                            |
| 5. Have you (or th<br>nvoluntary?*                                               | e partners, m                                 | embers, d                 | irectors, or agents                          | of this company                        | /corporation/ partnership)                                | ever surrendered any insura                                | nce or HMO license, whe                               | ther voluntary or                          |
| O Yes                                                                            | No                                            | 1                         |                                              |                                        |                                                           |                                                            |                                                       |                                            |
| . Have you (or the                                                               | e partners, m<br>debtor, or had               | embers, d<br>other pro    | rectors, or agents<br>plems with your (or    | of this company<br>your company:       | //corporation/ partnership)<br>s) credit history?*        | ever declared bankruptcy, ha                               | ad a lien placed against y                            | ou or your company,                        |
| O Yes                                                                            | No                                            | 2                         |                                              |                                        |                                                           |                                                            |                                                       |                                            |
| Are you (or the                                                                  | partners, men                                 | nbers, dire               | ctors, or agents of                          | this company/c                         | corporation/ partnership) c                               | urrently named party in any li                             | awsult? *                                             |                                            |
| O Yes                                                                            | No                                            |                           |                                              |                                        |                                                           |                                                            |                                                       |                                            |
| Are you current                                                                  | by indebted to                                | an insura                 | nce carrier or insur                         | er? *                                  |                                                           |                                                            |                                                       |                                            |
| O Yes                                                                            | No                                            | 1                         |                                              |                                        |                                                           |                                                            |                                                       |                                            |
| Has an applica                                                                   | tion for bond e                               | wer been                  | declined to you? *                           |                                        |                                                           |                                                            |                                                       |                                            |
| O Yes                                                                            | No                                            |                           |                                              |                                        |                                                           |                                                            |                                                       |                                            |
| 0.11                                                                             | - have all and in                             |                           |                                              |                                        |                                                           |                                                            |                                                       |                                            |
| O Var                                                                            | Deen short it                                 | accounts                  | with any employer                            | 14- L                                  |                                                           |                                                            |                                                       |                                            |
| U les                                                                            | U INL                                         |                           |                                              |                                        |                                                           |                                                            |                                                       |                                            |
| Add Attachments                                                                  |                                               |                           |                                              |                                        |                                                           |                                                            |                                                       |                                            |
|                                                                                  |                                               |                           |                                              |                                        |                                                           |                                                            |                                                       |                                            |
|                                                                                  |                                               |                           |                                              |                                        | Linicat Documents                                         |                                                            |                                                       |                                            |
|                                                                                  |                                               |                           |                                              |                                        | or drop documents                                         |                                                            |                                                       |                                            |
|                                                                                  |                                               |                           |                                              | File typ<br>Fil                        | e can be: pdf, tiff, doc, do<br>le size must be less than | cx, xls, xlsx<br>25 MB                                     |                                                       |                                            |
|                                                                                  |                                               |                           |                                              |                                        |                                                           |                                                            |                                                       |                                            |
|                                                                                  |                                               |                           |                                              |                                        |                                                           |                                                            |                                                       |                                            |

### Completing the FMO Appointment Form & Agent Agreement

- The agent must sign the appointment form
- The agent must enter their full name and the current date is pre-populated.

#### Welcome Cowboy

All information provided must match the information from the Office of Insurance Regulation (OIR) database. Once started, you must finish the Application within 45 days. The electronic application will not store partial information. Please fully complete the application. For additional information please contact Agent Service Center. 1-800-267-3156

| Agent Appointmen | t         |                       |               |                 |           |               |
|------------------|-----------|-----------------------|---------------|-----------------|-----------|---------------|
| Overview         | 🥝 Details | 🥩 W9 & Agent Ageement | Orect Deposit | 🥺 Questionnaire | Signature | Authorization |

Florida Blue will be obtaining a complete list of companies with which you hold a current agent appointment as listed on the State of Florida Office of Insurance Regulation (OIR), website.

I certify that I have read and understand the items on this form and that the answers to the above questions are true and complete to the best of my knowledge. If accepted I agree to comply with all the regulations of Florida Blue and the State of Florida Office of Insurance Regulations (OIR). I understand and agree that I am not permitted to solicit insurance until I have received my license from the OIR.

NOTICE: "The Fair Credit Reporting Act" requires that we advise you that routine inquiry may be made during out initial or subsequent processing of your application for sponsorship for license which will provide applicable information regarding your health, past history, character, general reputation, personal characteristics and mode of living. The information obtained in such an inquiry may be released to any third party, including State and Federal regulatory bodies. Upon your written request additional information as to the nature and scope of the inquiry, if one is made will be provided.

In Signing this application for appointment. I cettify that I have not been convicted of any criminal felony involving dishonesty, breach of trust, or been convicted of an offense under Section 1033 of the Violent Crime and Law Enforcement Act of 1994. Furthermore, I agree to immediately inform Florida Blue of any conviction of the types described in the

| Signature*           |                                                  |                 |
|----------------------|--------------------------------------------------|-----------------|
| Woody Cowbay         | Current Date: 07/20/2022                         |                 |
| l accept     O i dec | ine                                              |                 |
| Add Attachments      |                                                  |                 |
|                      | ***************************************          |                 |
|                      |                                                  |                 |
|                      | Lipitoad Documents                               |                 |
|                      | or drop documents                                |                 |
|                      | File type can be pdf, tiff, doc, docx, xis, xisx |                 |
|                      | File size must be less than 25 MB                |                 |
|                      |                                                  |                 |
| ·                    |                                                  |                 |
|                      |                                                  | Oregous New     |
|                      |                                                  | THE WORLD THE A |

### Completing the FMO Appointment Form & Agent Agreement

- The final step is authorizing and signing the background consent. All agents are required to complete and pass a background screening upon initial enrollment and subsequently every 2 years upon appointment renewal.
- The agent must enter their full name and the date is pre-populated with the current date
- The Agent Appointment Form and Agent Agreement is now complete, and the agent will receive a confirmation.

The onboarding process will now begin!

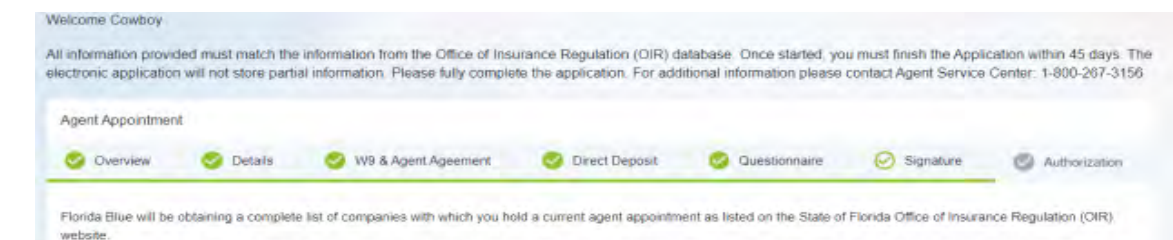

I certify that I have read and understand the items on this form and that the answers to the above questions are true and complete to the best of my knowledge. If accepted I agree to comply with all the regulations of Florida Blue and the State of Florida Office of Insurance Regulations (OIR). I understand and agree that I am not permitted to solicit insurance until I have received my license from the OIR.

NOTICE: "The Fair Credit Reporting Act" requires that we advise you that routine inquiry may be made during out initial or subsequent processing of your application for sponsorship for license which will provide applicable information regarding your health, past history, character, general reputation, personal characteristics and mode of living. The information obtained in such an inquiry may be released to any third party, including State and Federal regulatory bodies. Upon your written request additional information as to the nature and scope of the inquiry, if one is made will be provided.

In Signing this application for appointment. I cettify that I have not been convicted of any criminal felony involving distonesty, breach of trust, or been convicted of an offense under Section 1033 of the Violent Crime and Law Enforcement Act of 1994. Furthermore, I agree to immediately inform Florida Blue of any conviction of the types described in the preceding sentence.

| I accept       | O I decline |                                              |  |
|----------------|-------------|----------------------------------------------|--|
| Id Attachments |             |                                              |  |
|                |             |                                              |  |
|                |             | I have a Deservery                           |  |
|                |             | or drop documents                            |  |
|                |             | File type can be pdf tiff doc docx xis xisx  |  |
|                |             | the disc and set had not apply and should be |  |
|                |             | File size must be less than 25 MB            |  |
|                |             | File size must be less than 25 MB            |  |

#### Welcome Cowboy

All information provided must match the information from the Office of Insurance Regulation (OIR) database. Once started, you must finish the Application within 45 days. The electronic application will not store partial information. Please fully complete the application. For additional information please contact Agent Service Center. 1-800-267-3156

#### Agent Appointment

Thank you for submitting the Agent Appointment Request.

A confirmation letter will be mailed to you upon completion.

## Onboard – Agent Activation

Step 2:

• Once the Agent Agreement and the Appointment forms are successfully submitted, the agent onboarding process begins!

• This process can take 5-10 business days which includes, validating the completed Agent Agreement, Agent Appointment form, validating the agents license with FLDFS, initiating and completing the background screening process.

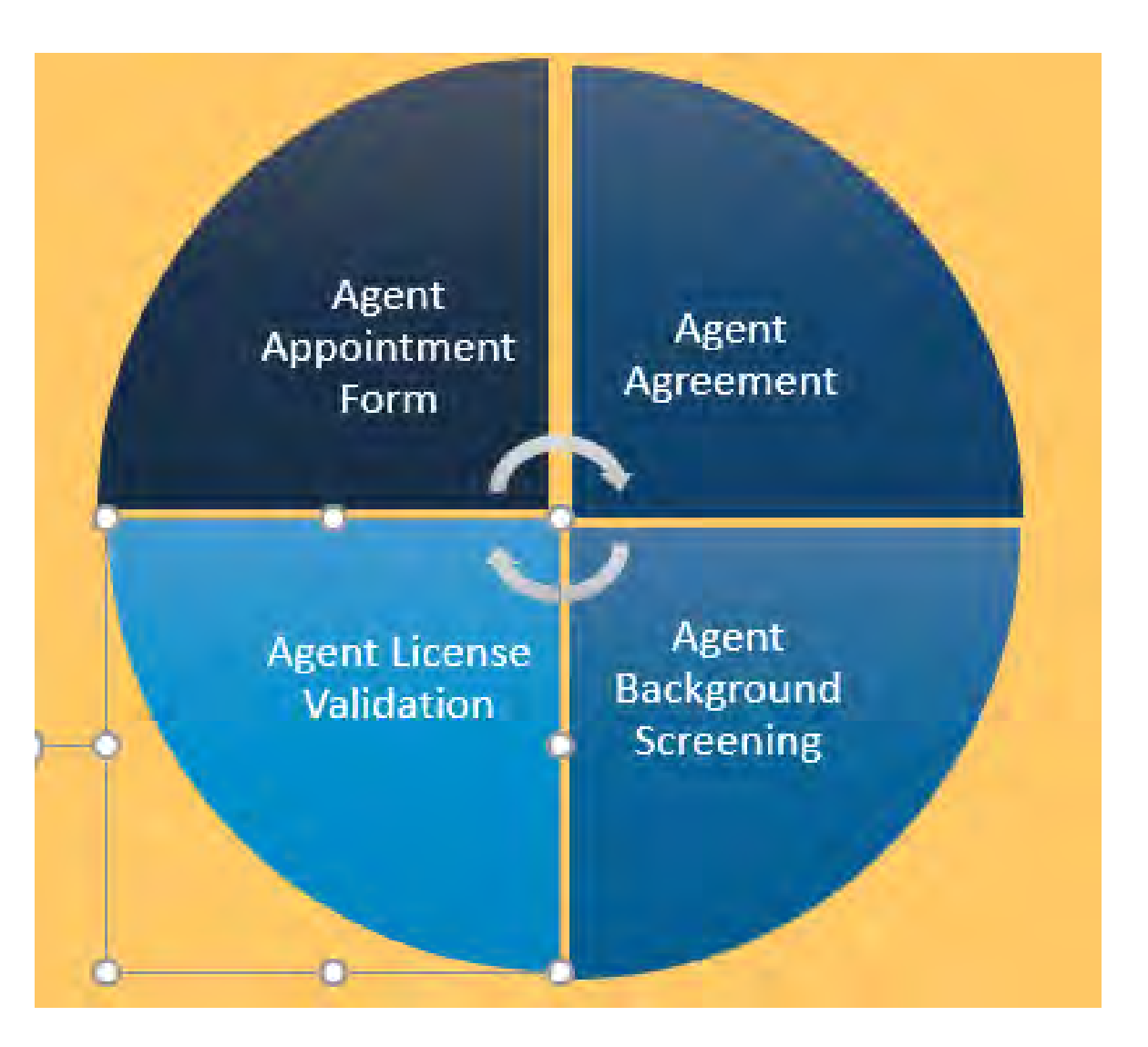

## Onboard – Agent Activation

• A background check will be ordered which can take up to 3-5 business days or more depending on the county or counties that the agent currently or previously resided in.

• Once the agents license is deemed valid and the background screening is completed/ approved, the agent will then be appointed with FLDFS. The agent will also be activated within Florida Blue's internal systems

• Note: The Agency Owner or Tier III delegate can check the status of the agent onboarding process by logging into AgentPoint using their login credentials.

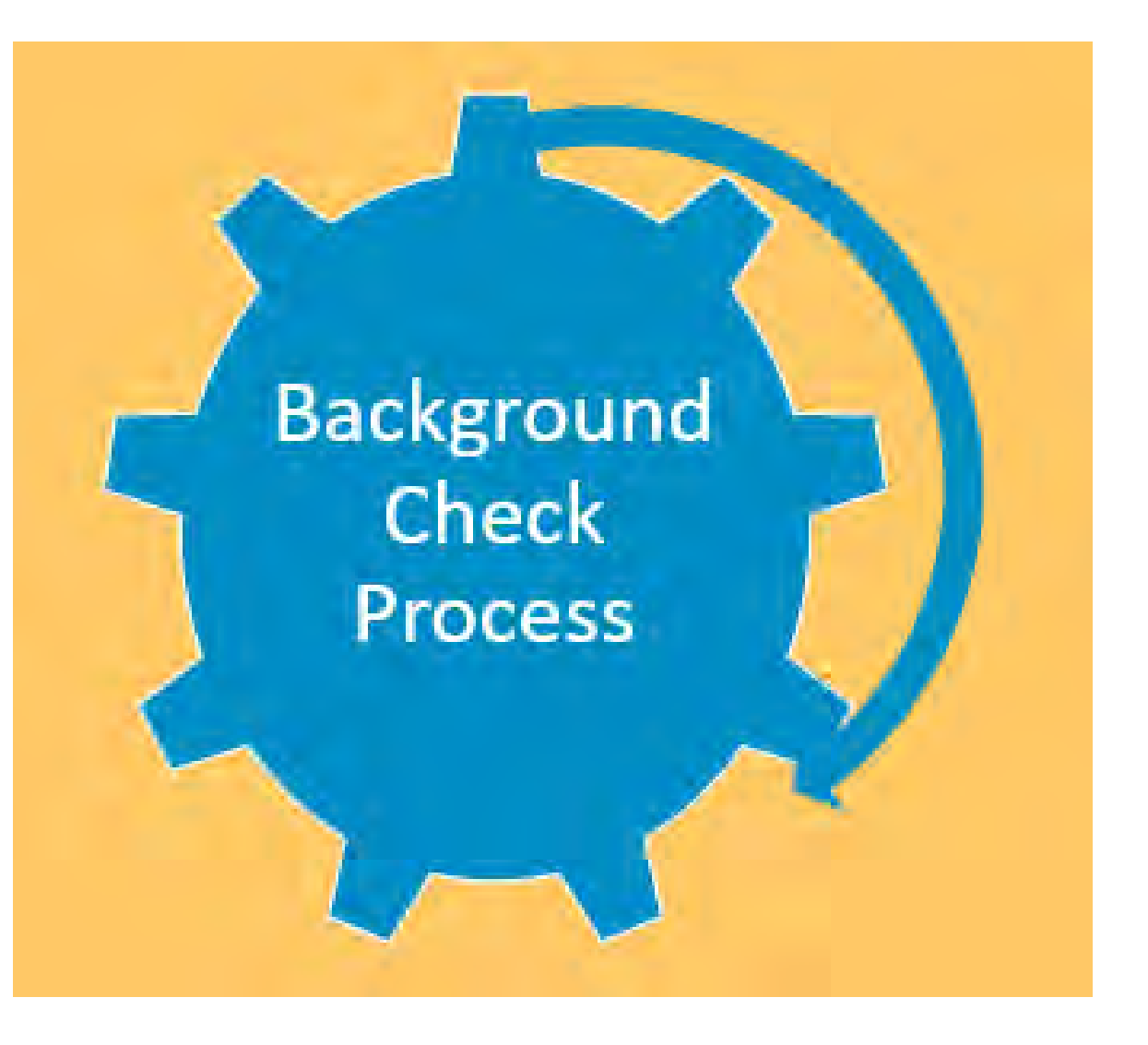

## Onboard – Agent Activation

Once the agent is appointed with FLDFS and activated within Florida Blue's internal systems, the agent will receive a "Welcome Email." The email will be immediately sent to the agents email address that was provided on the agent appointment form.

The subject of the email will read as: Florida Blue Medicare Contracting

Note: The Welcome Email is not a Ready to Sell Notification. It is sent to notify the agent that they are now appointed with FLDFS and activated in Florida Blue internal systems. The FMO agent will be RTS once all Medicare training has been completed.

| From: Channel Partner Manag      | ement ream (aonotrepiy@ocasir.com)                                          |
|----------------------------------|-----------------------------------------------------------------------------|
| Sent: (Date)                     |                                                                             |
| To: (Agent's email address)      |                                                                             |
| Cc: agency email address and     | the CGA appointments mailbox (Only CGAs & MAAs)                             |
| Subject: Agent Appointment C     | onfirmation (Agent's first name and last name)                              |
| Uear (hrst name) (last name):    |                                                                             |
| Congratulations! Your request    | ed appointment(s) have been completed effective <mark>(Start date)</mark> . |
| Your Agent of Record number      | s) is (comma separated, if there are multiple AORs, with a period           |
| of the and - Include levelude th | is centance hosaid on scennin motrial                                       |

## Onboard – Agent Activation

The Welcome Email will include some of the following attributes:

- Effective date of the Agent appointment
- FMO Agents unique 7-digit Florida Blue Medicare Agent of Record number
- How to Register for AgentPoint
- How to complete required CMS Medicare
   training
- And More!

It is now time for the Agent to register for their convenient online portal. See the next few slides that will provide an overview of Florida Blue's online agent self-service tool, AgentPoint. From: Channel Partner Management Team (<u>donotreply@bcbsfl.com</u>) Sent: (Date) To: (Agent's email address) Cc: agency email address and the CGA appointments mailbox (Only CGAs & MAAs) Subject: Agent Appointment Confirmation (Agent's first name and last name)

#### Dear <mark>(first name) (last name):</mark>

Congratulations! Your requested appointment(s) have been completed effective (Start date).

Your Agent of Record number(s) is \_\_\_\_\_. (comma separated, if there are multiple AORs, with a period at the end - Include/exclude this sentence based on scenario matrix)

### What is Agent Point?

AgentPoint is Florida Blue's online Agency and Agent information management and Self-Service portal. It was designed to meet the needs of our business partners by offering quick and intuitive access to tools, resources and insights that help the agencies and agents manage their business and achieve success.

Within this portal the agent will have access to update the agents' demographics, ability to view and manage current book of business, access commission statements and much more!

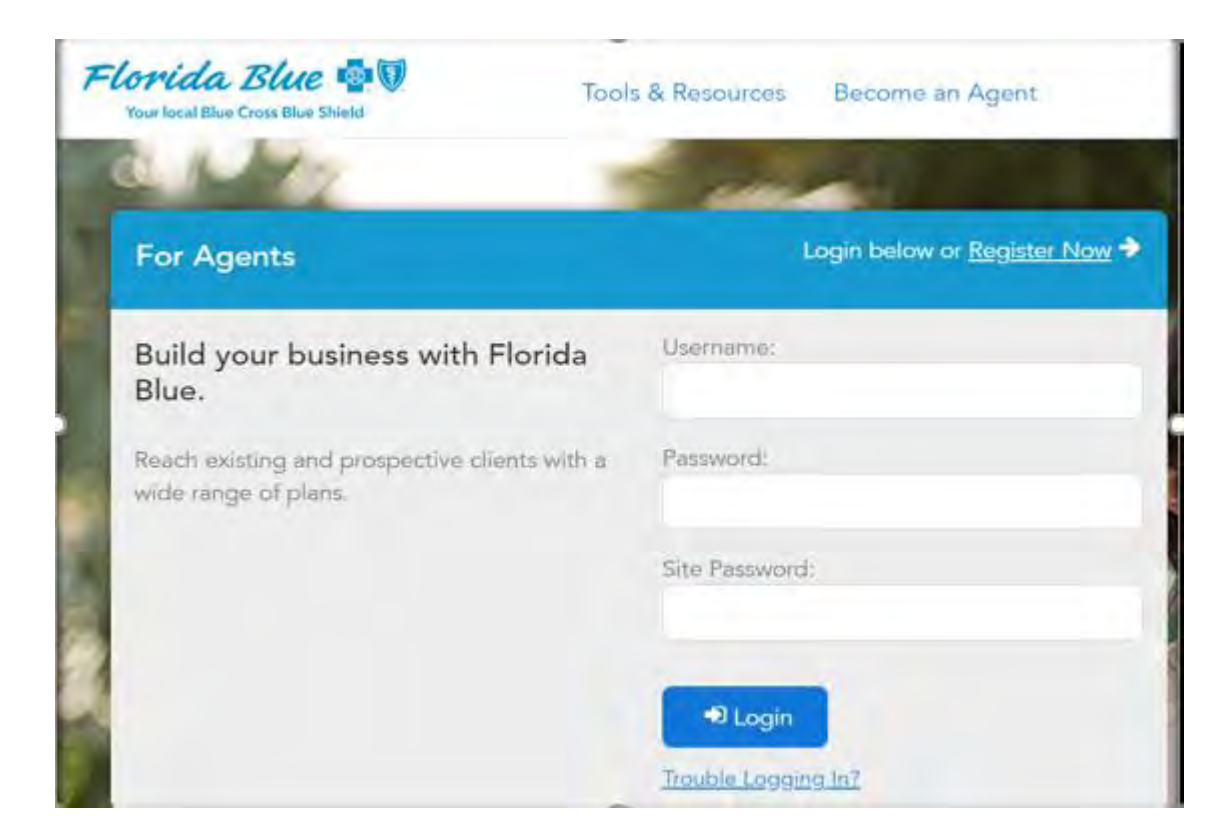

## How to register for Agent Point

#### Step 3:

Instructions on how to register for Agent Point can also be found in the agents "Welcome Email"

The website to register for Agent Point is <u>www.FloridaBlue.com</u>. The agent will land on the "For Agents" login page and must select the "Register Now" link or select the following link and choose "Agent" from the drop-down feature

https://registration.bcbsfl.com/ecir/public/AgentN ewUserRegistration.do

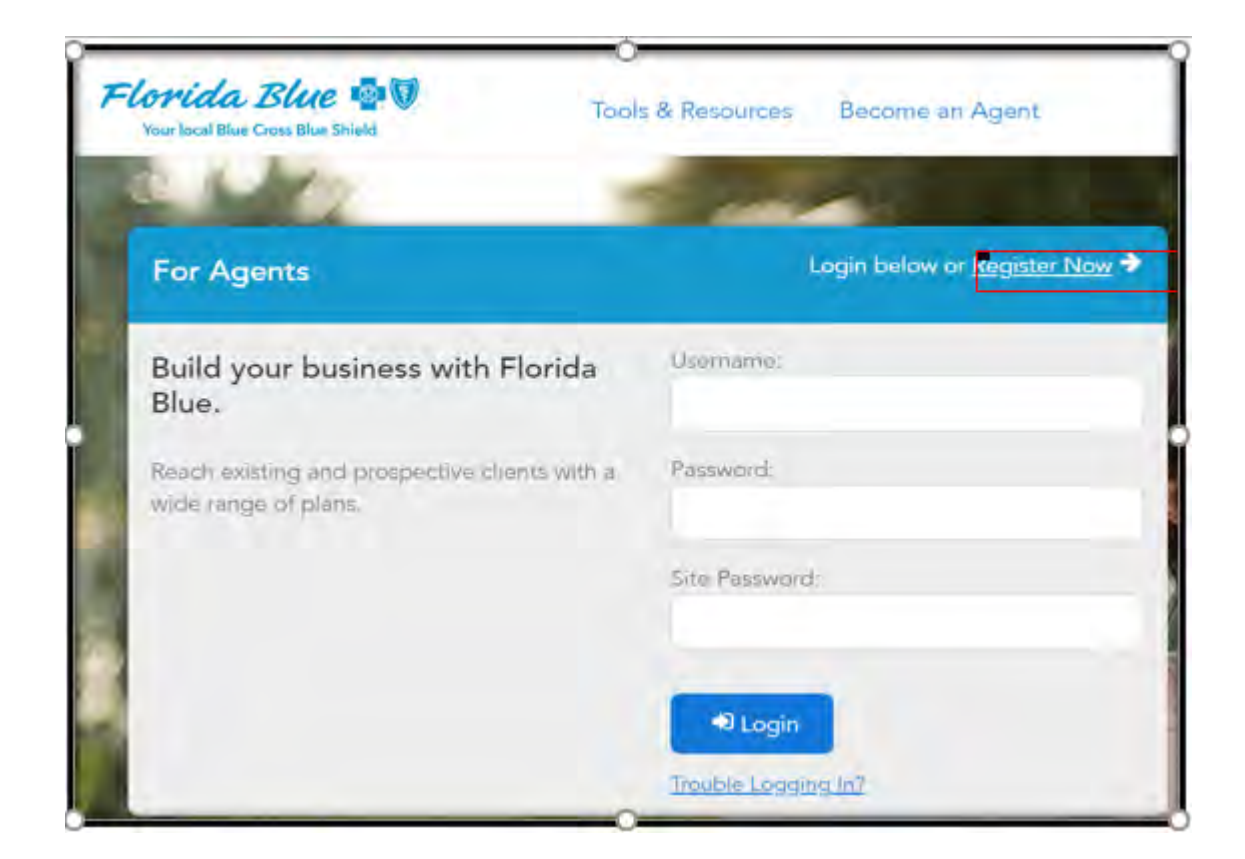

## Registering for Agent Point

• Enter required details exactly how it was submitted on the agent appointment form. Enter the last 4 digits of the SSN, First name, Last name, Date of Birth and Zip Code.

- Complete the "I'm not a robot" reCaptcha and select the "Next" button.
- If you receive an error, please make sure the data is entered exactly how it was entered on the agent appointment form.
- If you continue to receive an error while attempting to register, please contact the **Agent Service Center (ASC) at 1-800-267-3156.**

.

| Get started quidly by filling in all the fields below. All fie | lds, including zip code; must match the information prov | deol b) Filórida Blum |
|----------------------------------------------------------------|----------------------------------------------------------|-----------------------|
| Last 4 digits of \$5N:                                         |                                                          |                       |
| First Name.                                                    |                                                          |                       |
| Last Name.                                                     | 1                                                        |                       |
| Date of Birth                                                  |                                                          | (mm/uk3)/999/         |
| Zp Gode                                                        | Rezea Enten First Five Digits                            |                       |
|                                                                | * For your security, please verify you are a real person |                       |
|                                                                | im not a robot                                           |                       |

## Registering for Agent Point

- Select "Click here to receive a Registration Code" button.
- The page will refresh to indicate that the email was sent.
- Note: the Registration Code is not the same as the agents 7-digit agent of record code

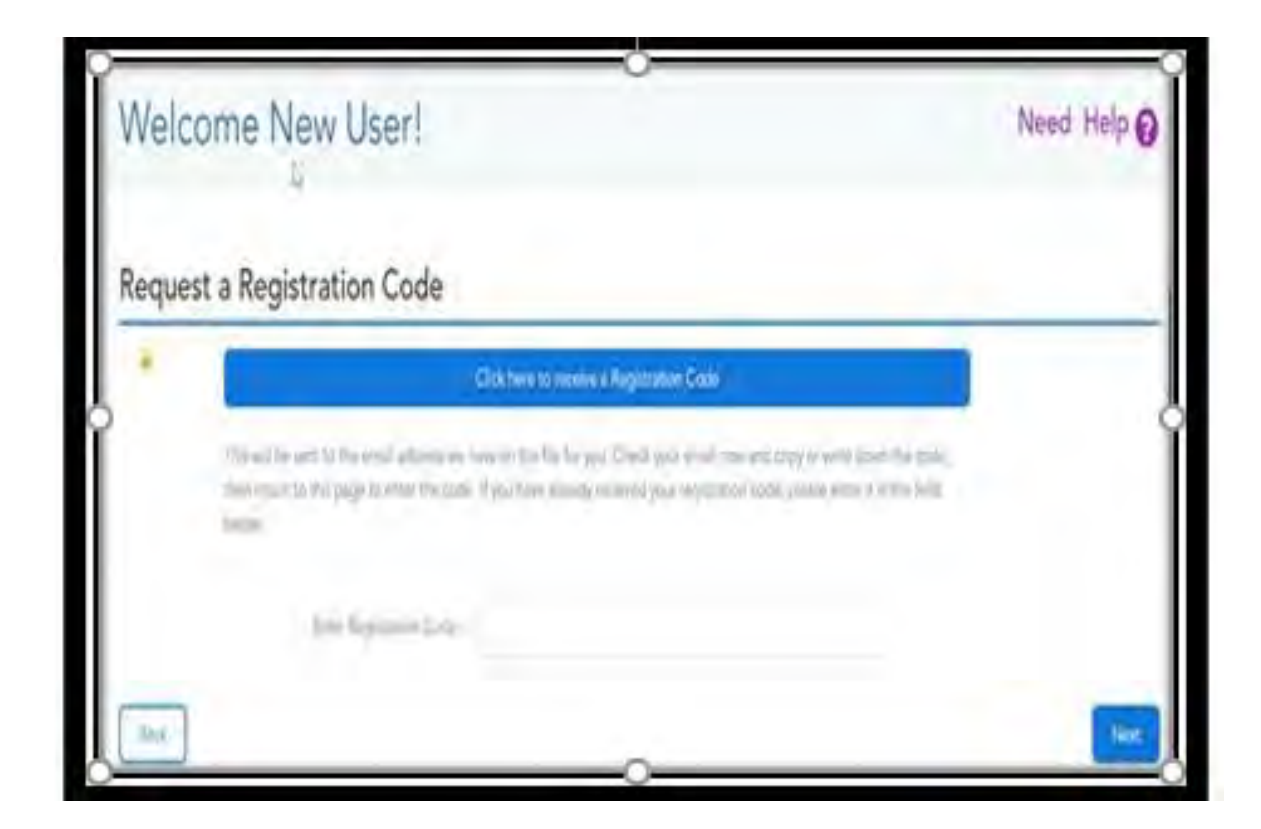

## Registering for Agent Point

 An email will be sent to the agent's email address which contains the registration code. The email subject will be: Florida Blue Registration Code for Self-Service Tools

• Note: Do Not Respond to this email

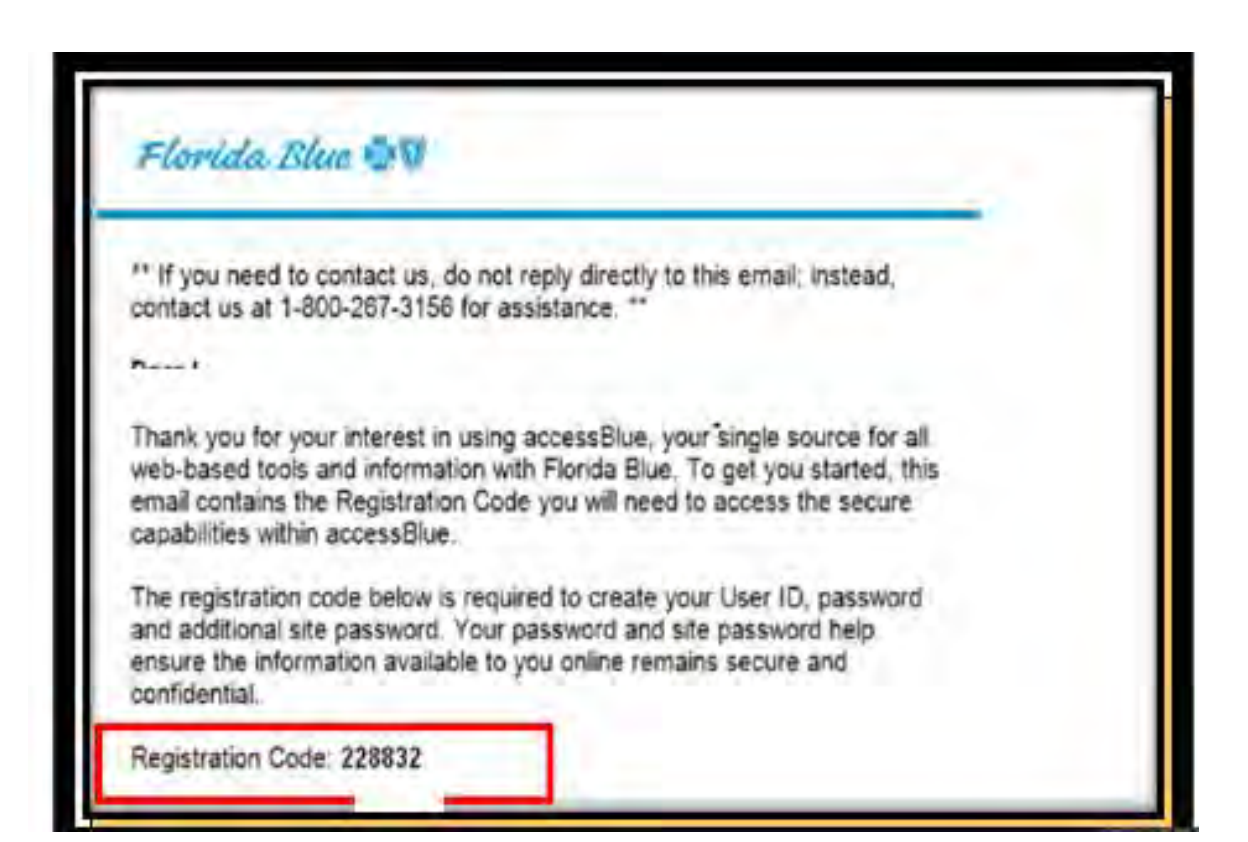

## Registering for Agent Point

• Return to the registration page and enter the registration code in the text box and then select "Next"

- Create a new User Id, Password,
- re-enter the Password and select "Next"
- Create a Site Password, re-enter the Site Password for confirmation and select "Next"

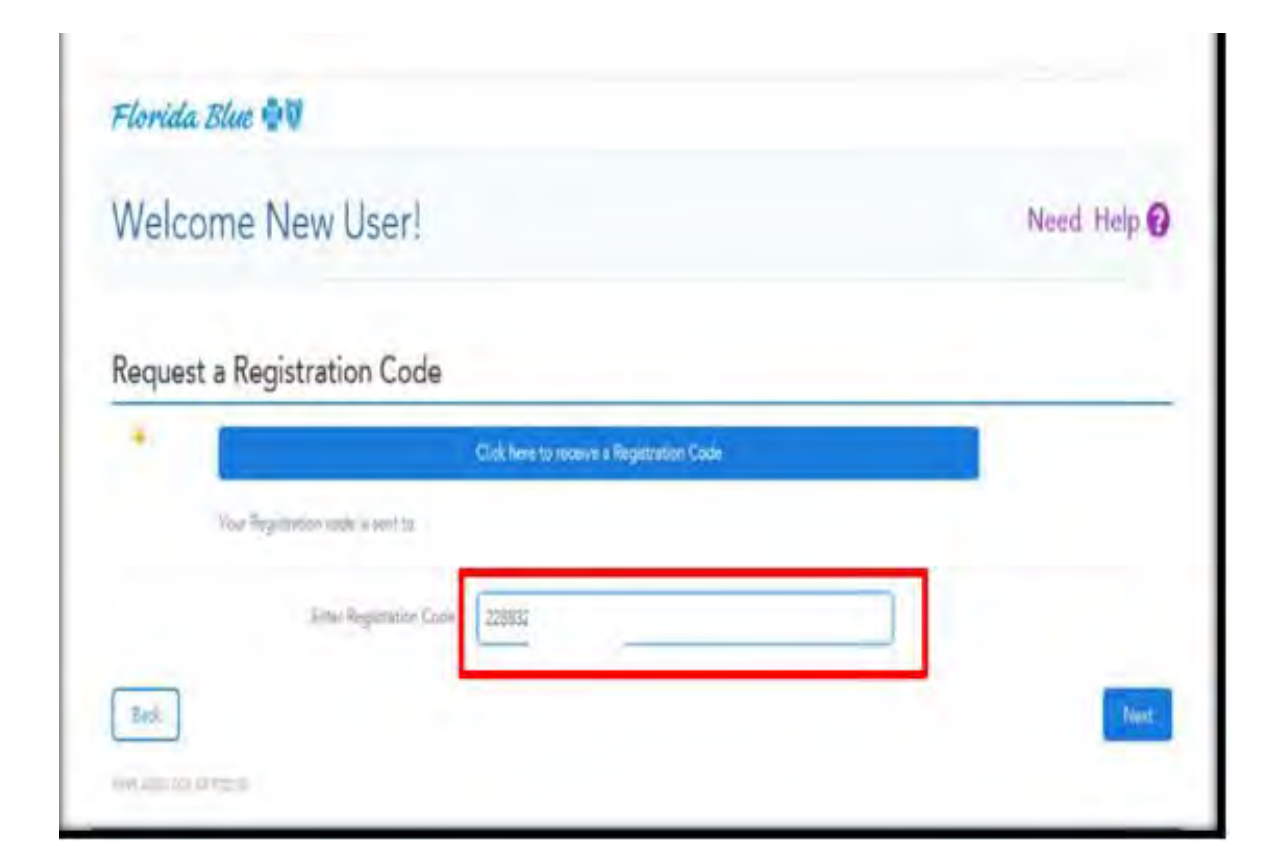

## Registering for Agent Point

• Create three Security Questions, provide the answers

| Set Up Your Security                                                | y Questions                                               |                            |                               |                                                                                               |
|---------------------------------------------------------------------|-----------------------------------------------------------|----------------------------|-------------------------------|-----------------------------------------------------------------------------------------------|
| l you avai forgat your cannot de<br>coult have to estar your accord | and ment to result it, and it is<br>exactly the same way. | ий усу месяту фактист бана | (set while you bit but indice | אם הנוא דו הייש ודאי הייש ער לי ביד אפר דייש בייש אוני איז איז איז איז איז איז איז איז איז אי |
| Security Question 1                                                 |                                                           |                            |                               | To stars                                                                                      |
|                                                                     | Casta e Duemon                                            | 41467                      | *                             | Guidelines                                                                                    |
|                                                                     | Draw your Account                                         | ert.                       | ~                             | Disectors. Not depicate of eventier guestion<br>Research Mart by 3 - 30 extension.            |
| Security Question 2                                                 |                                                           |                            |                               | parties of the wreak of the considering                                                       |
|                                                                     | Create a Question                                         | quel                       | ~                             | Acceptation in systems 4-2, log (14, 2010) 1                                                  |
|                                                                     | Erner year Armainer                                       | ies2                       | ~                             | General Question (Mind Automatic Statement and a)                                             |
| Security Question 3                                                 |                                                           |                            |                               | Rinnels Areas R.d.                                                                            |
|                                                                     | Create a Quatrion:                                        | gand.                      | *                             | Costine Water Date                                                                            |
|                                                                     | True star bigade                                          | East.                      | 1.4                           |                                                                                               |

## Registering for Agent Point

- After successful registration, the confirmation page will display.
- The agent's user id is also displayed.
- Select "Continue" to be redirected to AgentPoint.

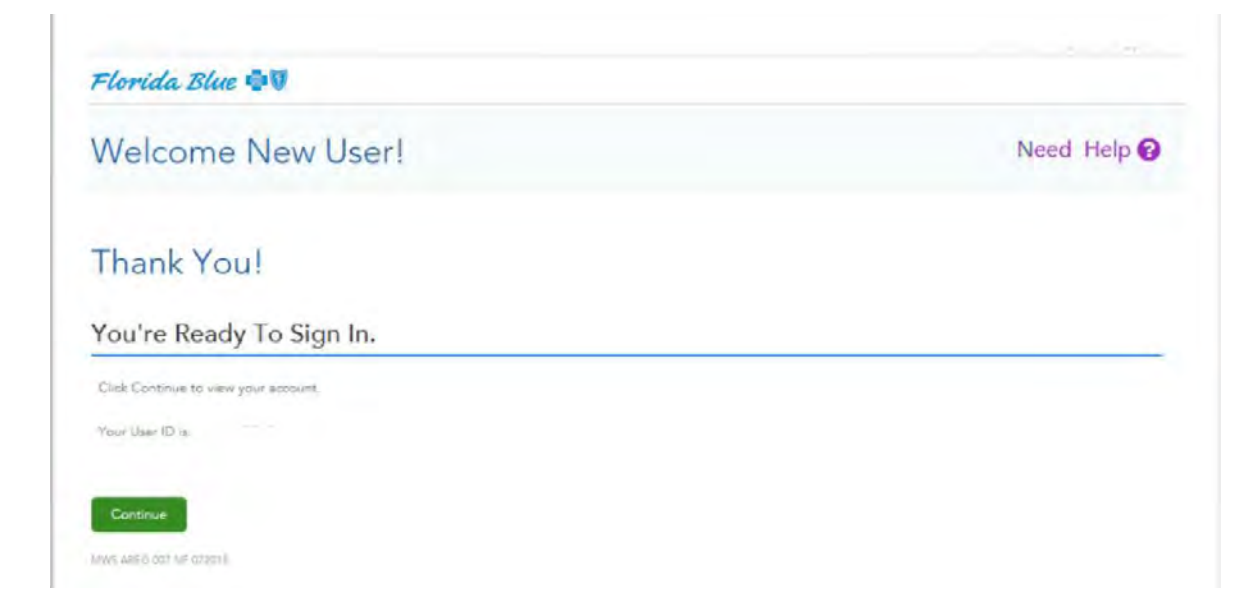

### **Completing CMS Medicare Certifications**

#### Step 4:

- Once the agent has successfully registered for AgentPoint, the agent is now ready to log in and complete all required CMS Medicare training.
- From the Agent Point Landing Page, select the "Education" icon
- Note: Annual CMS Medicare Training is required.

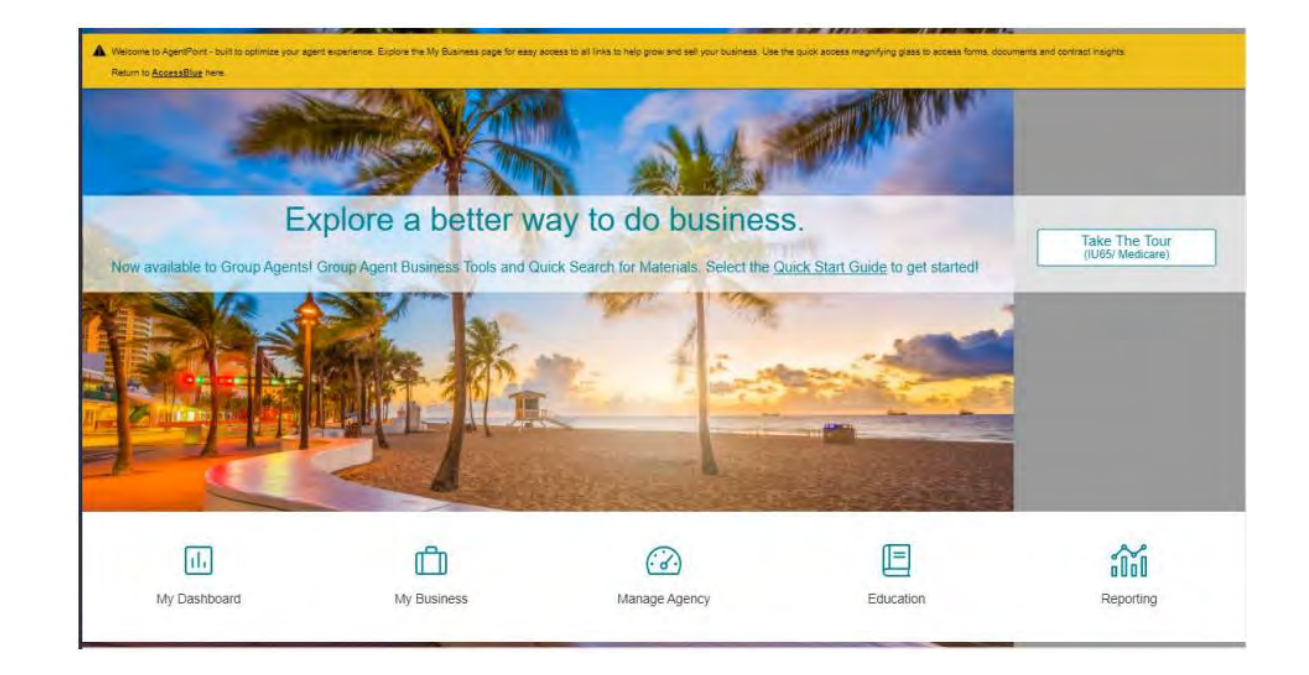

### **Completing Medicare Certifications**

• Select "Training" and then select "Tools" and then select FloridaBlue Learning on the bottom left side of the screen

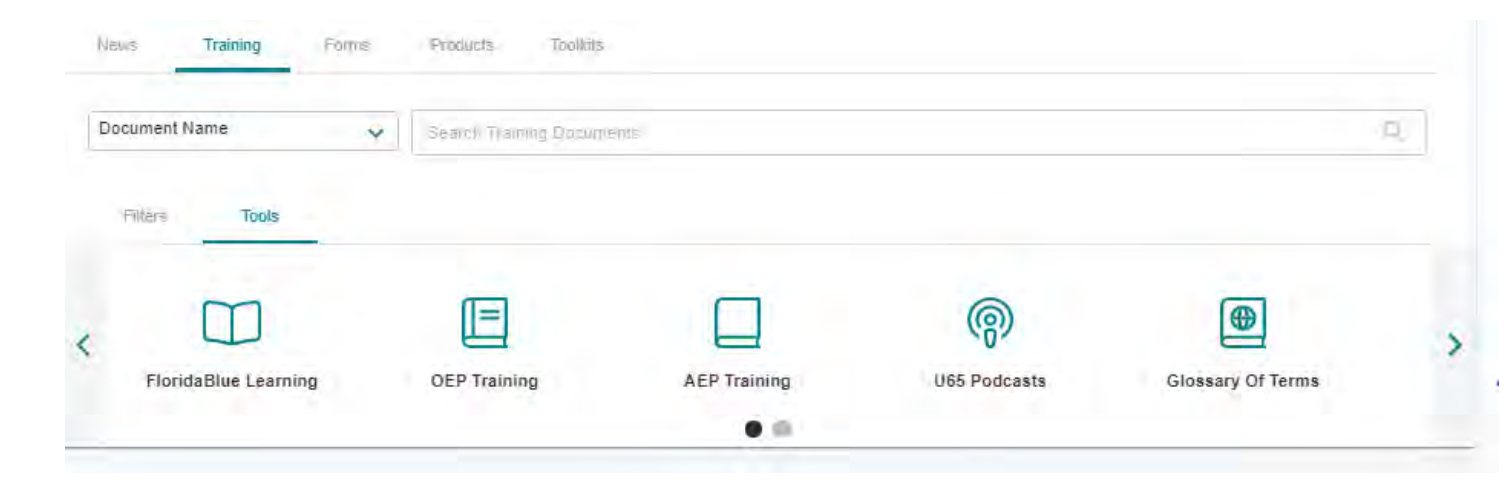

### **Completing Medicare Certifications**

• From the Welcome Page, click the "Self" icon in the top left corner

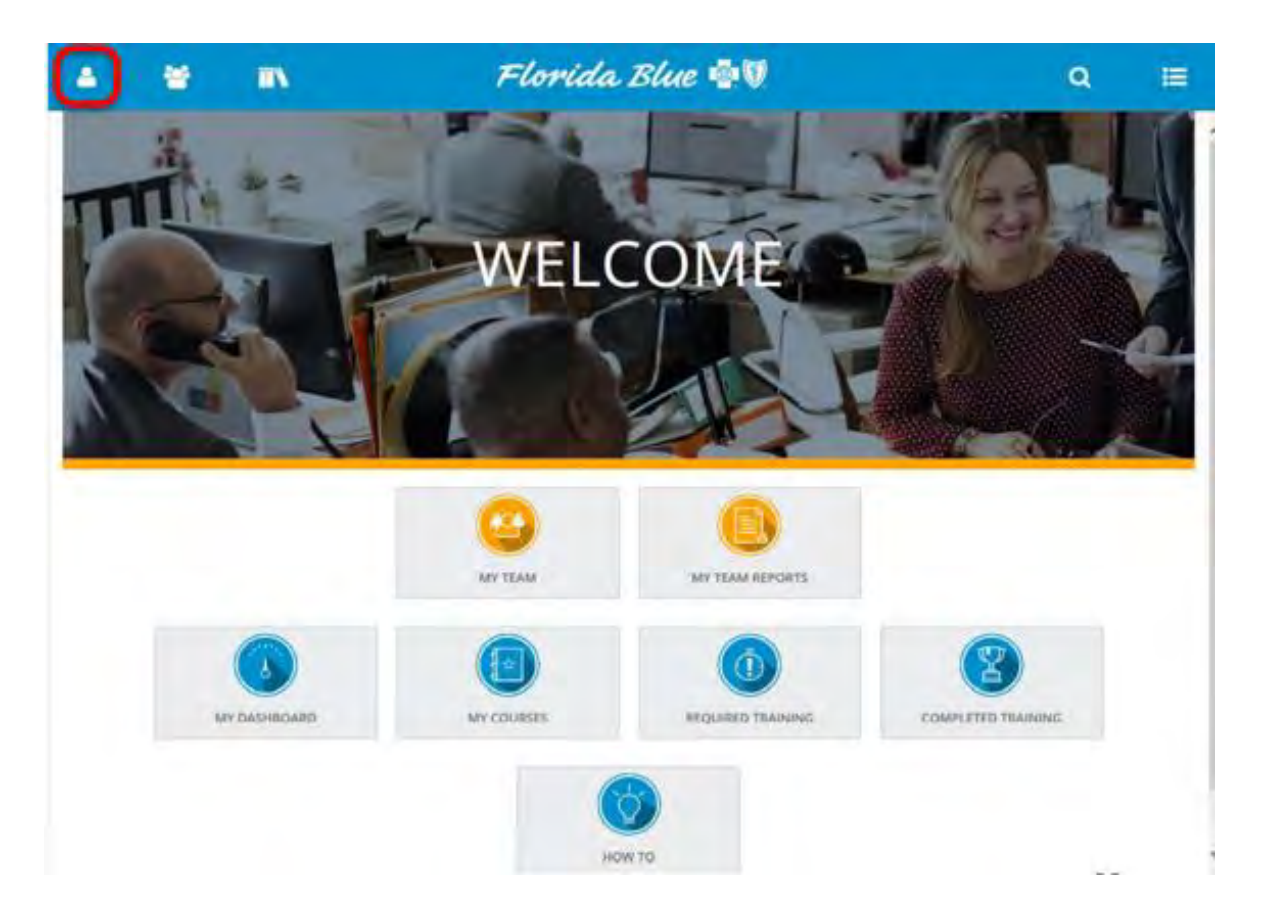

### **Completing Medicare Certifications**

• Select "Learning" from the pull-down menu

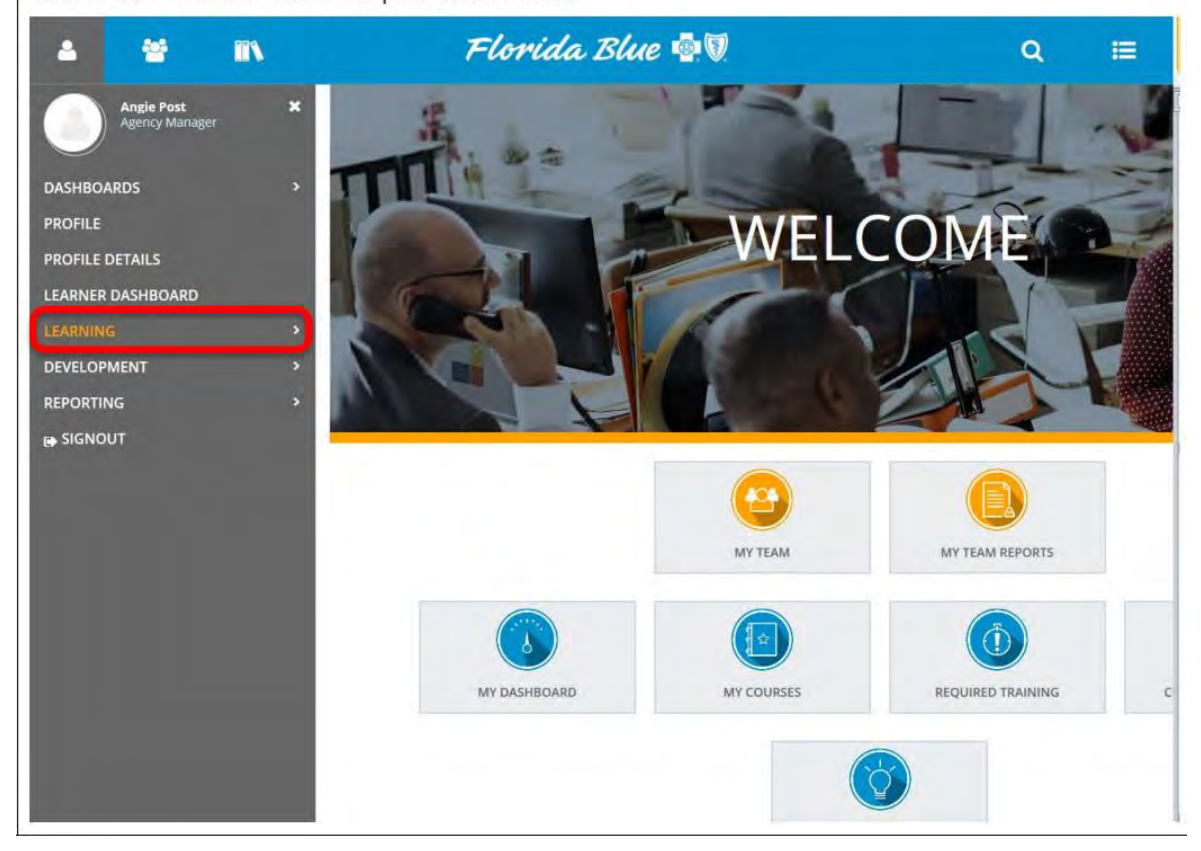

#### Select "LEARNING" from the pull-down menu.

### **Completing Medicare Certifications**

• If required, the next slides will walk you through registering for the Medicare CORE curriculum. Select "Required Training"

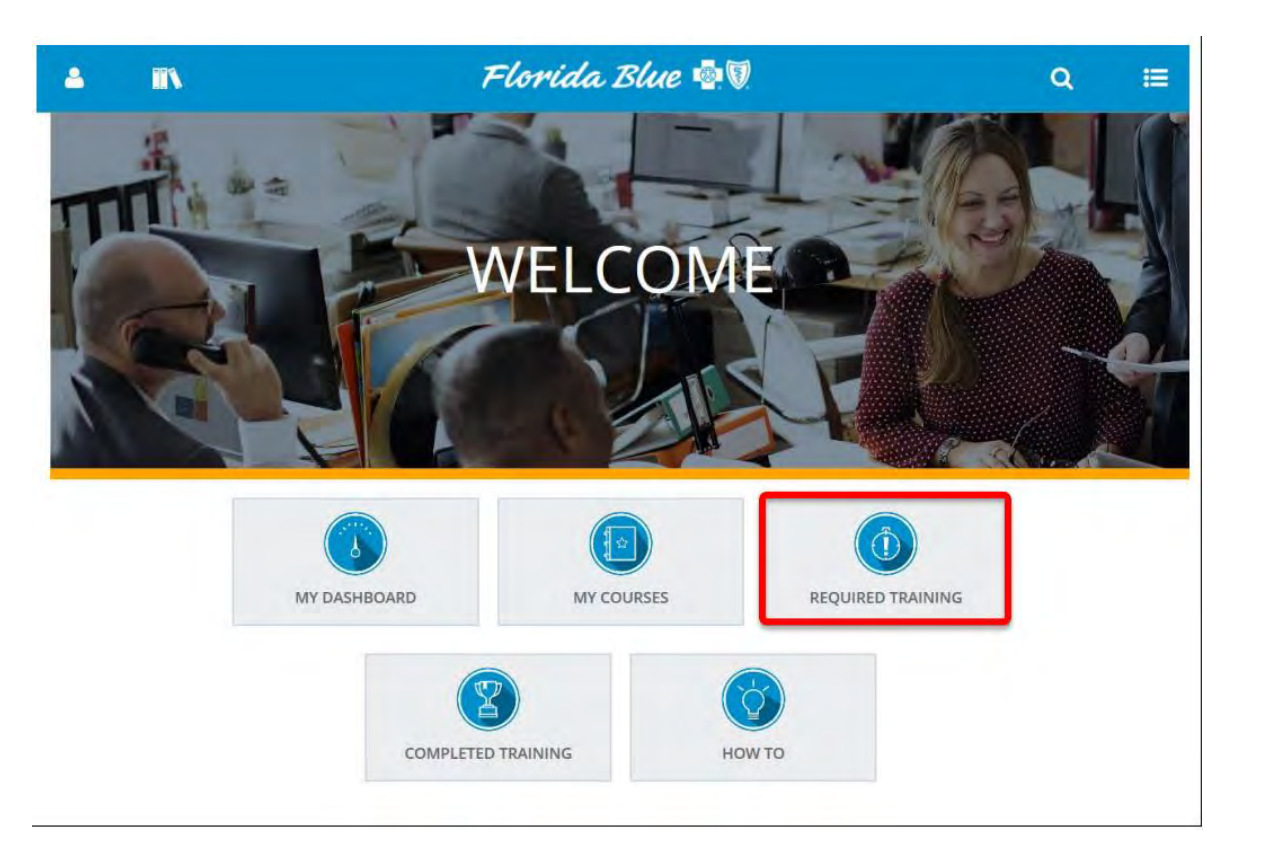

### **Completing Medicare Certifications**

- Click the curriculum registration button to the left of the curriculum title to register for the curriculum.
- Note: The year, course and module titles are for instructional purposes only.

| TRAINING ANALYSIS         bis is a list of your required and recommended framing. Use the View list to filter the activities that you see below.         learch:       Heip         Image: Commended framing (See the View list to filter the activities that you see below.         Image: Commended framing (See the View list to filter the activities that you see below.         Image: Commended framing (See the View list to filter the activities that you see below.         Image: Commended framing (See the View list to filter the activities that you see below.         Image: Commended framing (See the View list to filter the activities that you see below.         Image: Commended framing (See the View list to filter the activities that you see below.         Image: Commended framing (See the View list to filter the activities that you see below.         Image: Commended framing (See the View list to filter the activities that you see below.         Image: Commended framing (See the View list to filter the activities that you see the list to filter the activities that you see the list to filter the activities that you see the list to filter the activities that you see the list to filter the activities that you see the list to filter the activities that you see the list to filter the activities that you see the list to filter the activities that you see the list to filter the activities that you see the list to filter the activities that you see the activities that you see the activities that you see the activities that you see the activities that you see the activities that you see the activities that you see the activities that you see the activities that you see the activities that you see the act |                |               |
|----------------------------------------------------------------------------------------------------|----------------|---------------|
| harch: Help Filter by: View:<br>Q Required and recommended ♥ All essigned training<br>Selecter                                                                                                    |                |               |
| Selecter Selecter                                                                                                    |                | V             |
|                                                                                                    | iltems: 0   Re | ecords        |
| Name - Code Priority Assigned Date Due Date Last Completed Expiration Date Assignmen<br>Date Type                                                                                                    | Assig<br>Statu | ignmei<br>tus |
| Computer 2019 Modicate Cong E_EMP_00053 7/27/2018 b Required                                                                                                    | Assign         | beng          |

### **Completing Medicare Certifications**

• Once successfully registered, click the "Start" button to the right of the course title and the course will open

| 4 IIV                                                                                                    | Florida Blue 👰 🕅                                                                                                    | Q 🗉                                    |
|----------------------------------------------------------------------------------------------------|----------------------------------------------------------------------------------------------------|----------------------------------------|
| Togenham (194) or segmed by ground                                                                                           | nam. Yna â ârd le bû êstêj tatin († 1900) villingten dinstynej ûgestanîn sandarsintnepseyen.                                              |                                        |
| Consolum<br>2020 EHEALTH N<br>© Required by Parent                                                                           | EDICARE CORE CURRICULUM 🤸 🖤                                                                                                    | Excepted on Starue<br>DM:<br>OPTIONS - |
| 20 eHealth Medicare Core Curriculum                                                                                          | ANS ACTIVITIES                                                                                                    |                                        |
| 1. Introduction Why is Florida Wonderf<br>2. Introduction to Business Ethics, Inte<br>3. Compass Code of Ethical Business Co | Cert.<br>Instrudention Why is Florida Wonderful for Medicare, etiealth, Instrument<br>Cert-Srd-B<br>Onequeret by Parent<br>© 15 Minute(s) |                                        |
| 6. Privacy and Security Training                                                                                             | CBT CBT Compliance Compliance Compliance                                                                                                  | 5748T · <                              |
| 1                                                                                                    | CBT Compass Code of Ethical Business Conduct  Iddostropp  Onecoard (or fumery O3.0 Minutes)                                               | START < -                              |
|                                                                                                    | CBT<br>Privacy and Security Training #00000000<br>• Required by Parest ©23 Minutes)                                                       |                                        |
|                                                                                                    |                                                                                                    | L cost                                 |

### **Completing Medicare Certifications**

• Once the course is completed, close the course window as instructed. The system will automatically recognize completion of the course and will display the "Topic Status" as "Completed". Click "OK" to return to the curriculum.

- Note: If the agent does not see "Completed", the course is not complete.
- The agent must disable the pop-up blocker and restart the course to complete.

| 4 ¥ IN                                                                      | Florida Blue 🚭 🗑                                                                                                    | Q 🖽            |
|-----------------------------------------------------------------------------|----------------------------------------------------------------------------------------------------|----------------|
| LEARNING ACTIVITY PROGRESS DETAIL                                           |                                                                                                    |                |
| NTRODUCTION WHY IS FLORIDA WONDERFUL                                        | FOR MEDICARE_EHEALTH                                                                                                    | Activity Fails |
| Nity is Florida Wenderful for Mediasyre for eHealth Agents?<br>GENERAL      |                                                                                                    |                |
| Content type:<br>3020HM 12<br>Total acove:<br>WA<br>Minut(s) 2 Second(s) 62 | First lausch date.<br>Fiska, Jone 19. 2023 (16:50:27 AM ED)*<br>Competition date.<br>Fiska, Janvi 19. 2020 (16:23:25 AM ED)*<br>Percent Competition<br>190% |                |
| Name                                                                        | Topic Status                                                                                                    | Time in Topic  |
|                                                                             |                                                                                                    |                |
|                                                                             |                                                                                                    |                |
|                                                                             |                                                                                                    |                |
|                                                                             |                                                                                                    |                |
|                                                                             |                                                                                                    |                |

### **Completing Medicare Certifications**

• When the agent returns to the curriculum, the "Attended" course indicator will indicate the course was completed.

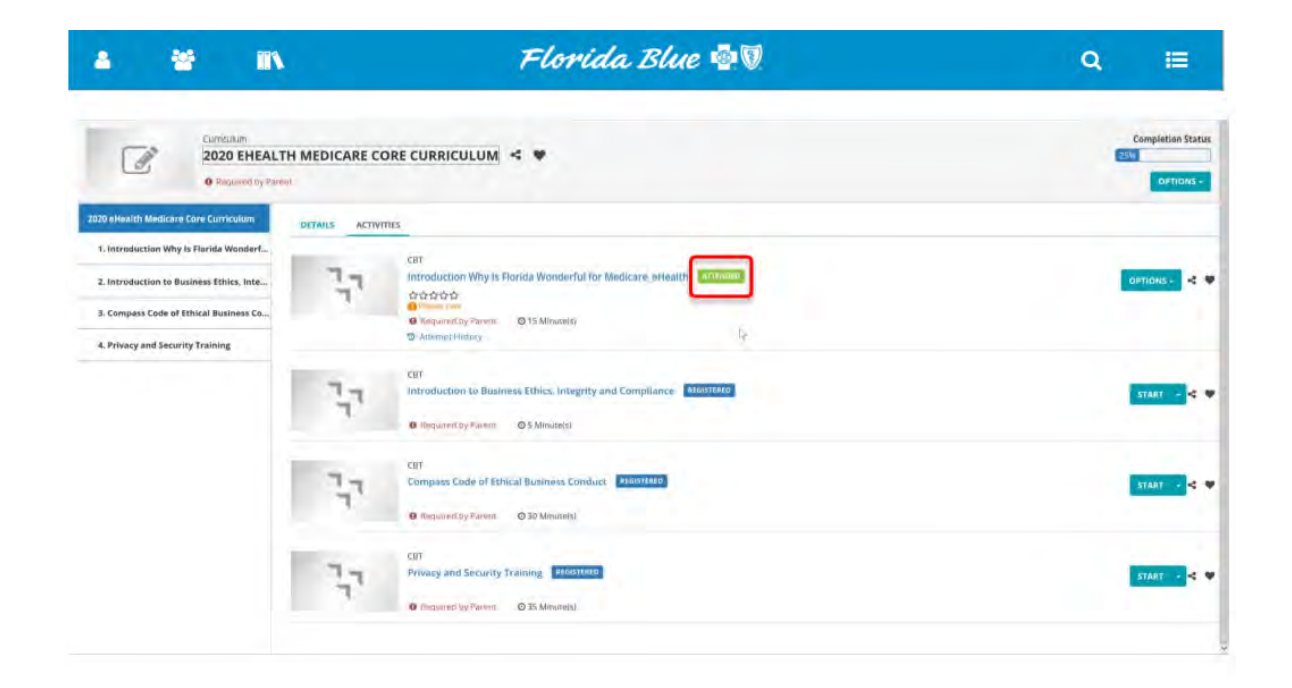

### **Completing Medicare Certifications**

- To begin the next course, click the start button to the right of the course title.
- The agent must complete all steps until the curriculum is completed.
- Note: the modules and courses must be completed in sequential order.

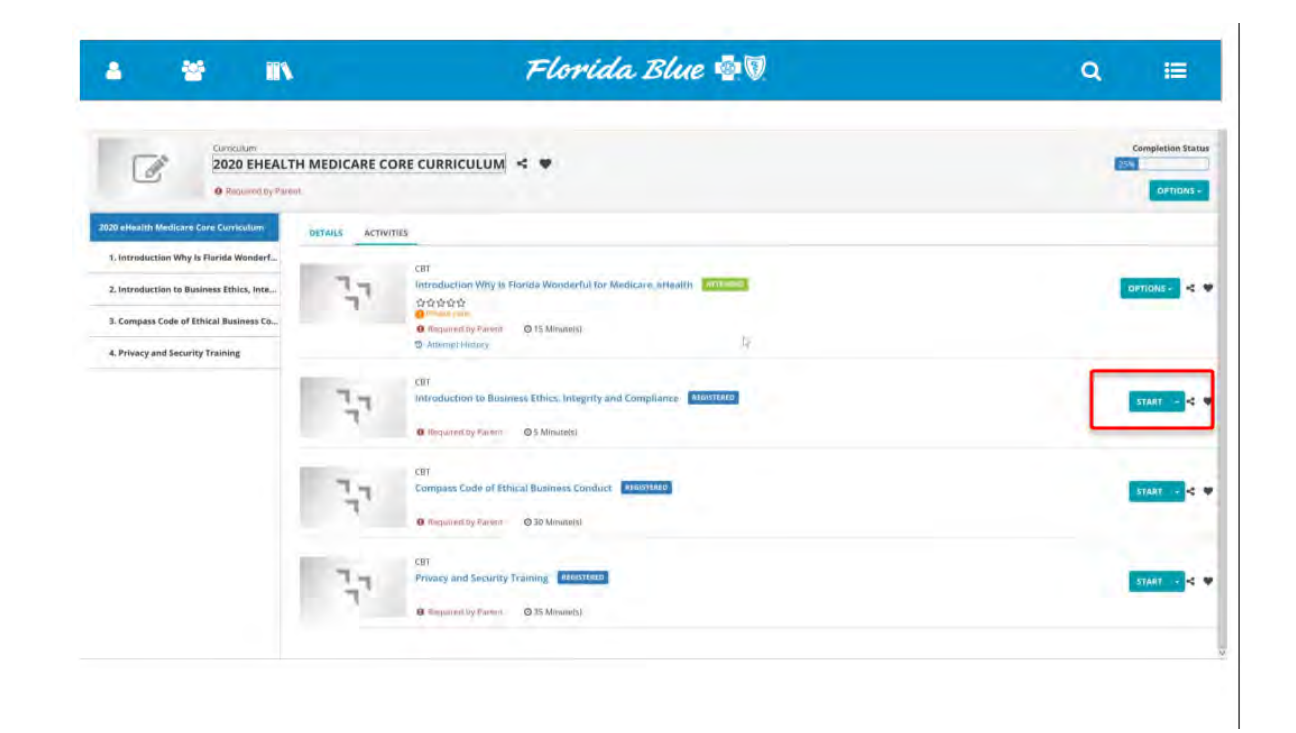

### **Completing Medicare Certifications**

• If for any reason the agent needs to exit out of or close the training session, then return to it at later time, follow these steps.

• The agent must log back in Florida Blue Learning. Once on the Home page, click the "My Courses" button

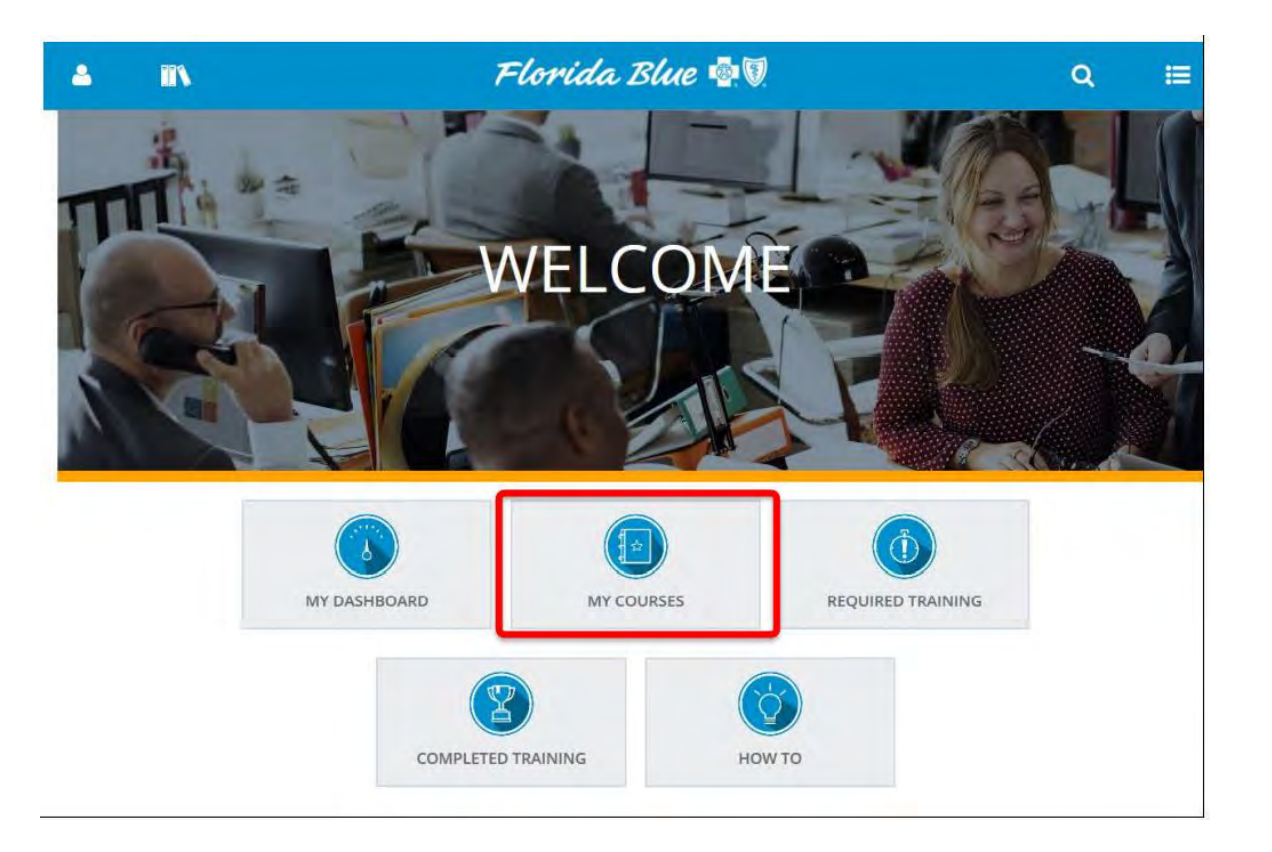

### **Completing Medicare Certifications**

• The Training Schedule page is displayed. The agent must click the title of the curriculum they want to continue.

| RAI      | NING SCHEDULE                                                                                                |                                                                                                    |                             |          |              |            |                     |    |
|----------|----------------------------------------------------------------------------------------------------|----------------------------------------------------------------------------------------------------|-----------------------------|----------|--------------|------------|---------------------|----|
| a it a l | list of ourmant training activities for which you and registering.                                           |                                                                                                    |                             |          |              |            |                     |    |
| CURRI    | ENT/UPCOMING EXPRESSED INTEREST PENDING SIGNATURES COMPLE                                                    | TED CANCELED W                                                                                                 | AITING LIST OR PENDING APPR | DVAL     |              |            |                     |    |
| -        | ONGOING ACTIVITIES UPCOMING ACTIVITIES FIXED DURATION ACTIVITIES                                             | S COMPLETION REQUE                                                                                             | STED ACTIVITIES             |          |              | Displaying | Sol S Records 10 25 | 50 |
| Ex       | port To Excel 🔒 Print Cancel Registration 🛗 View Calendar                                                    |                                                                                                    |                             |          |              |            |                     |    |
| 1        | Activity Name *                                                                                              | Status                                                                                                    | Code \$                     | Région 2 | Start Date # | End Onte = | Actions             |    |
| Ċ,       | 3- Communication Styles<br>CBT                                                                               | RECATERED                                                                                                    | B_FNC_DOIE2_CBT             | D2-      |              |            | START +             |    |
| έ,       | 2016 Medicare Core Curriculum<br>Curriculum                                                                  | NOT DESIGNATION                                                                                                | E_EMP_000')8                |          |              |            |                     |    |
|          | 2020 eHmith Medicare Core Curriculum<br>Curriculum                                                           | and and a second second second second second second second second second second second second second second se | E_ENC_00069-CLIR            |          |              |            |                     |    |
| 2        | Introduction to Business Ethics, Integrity and Compliance<br>of 2020 eHealth Medicare Cros Curriculum<br>CBT | and an other the state                                                                                         | E_FNC_09065_001             |          |              |            | START -             |    |
|          | Compass Code of Ethical Business Conduct<br>of 2020 ethentin Medicare Core Contollation<br>CRT               | ensidereedh                                                                                                    | E_029L_00010_087            |          |              |            | START -             |    |
| T.       | Privacy and Security Training of 2020 effectith Medicare Cove Constants<br>C81                               | MEAD STERIO                                                                                                    | E_GRL_00011_CB1             |          |              |            | START +             |    |
|          |                                                                                                    |                                                                                                    |                             |          |              |            |                     |    |
|          |                                                                                                    |                                                                                                    |                             |          |              |            |                     |    |

### **Completing Medicare Certifications**

- To begin the next course, click the start button to the right of the course title.
- Note: the modules must be completed in sequential order.

| Curriculum     2020 EHEALT     0 Required by Pare                                                                                                    | MEDICARE CORE CURRICULUM 🤞 🎔                                                                                                    |                                         | 25%      |
|----------------------------------------------------------------------------------------------------|----------------------------------------------------------------------------------------------------|-----------------------------------------|----------|
| 10 eHealth Medicare Core Curriculum                                                                                                    | OLTAILÍ ACTIVITIES                                                                                                    |                                         |          |
| I, Introduction Why Is Florida Wonderf<br>2. Introduction to Business Ethics, Inte<br>9. Compass Code of Ethical Business Co<br>1. Privacy and Security Training | CET<br>Introduction Why Is Flands Wanderful fo<br>20 00 20<br>0 Foregoing<br>20 Anomal Flands<br>20 Anomal Flands<br>20 Anomal Flands | r Medicare, oteann atream               | оптоль - |
|                                                                                                    | CBT<br>Introduction to Business Ethics, Integrity<br>Property Percent OS Minutess                                                     | and Compliance (##83393420              | 574AT -  |
|                                                                                                    | CBT<br>Compass Code of Ethical Business Condu<br>negurad by Neront © 35 Minutes;                                                      | ct Aliślist/MiD                         | start -  |
|                                                                                                    | CDT<br>Privacy and Security Training Addition                                                                                         | 6 ( ) ( ) ( ) ( ) ( ) ( ) ( ) ( ) ( ) ( | START -  |

### **Completing Medicare Certifications**

• If the agent experiences any registration issues, follow these steps:

• After clicking the registration button, if the agent has already attended any of the training in this curriculum, the agent may receive this window. The agent will just click the submit button to complete the registration.

| Curriculum   Curriculum   Curriculum   Or be Estimated Duration   Curriculum   Curriculum   Core Module 1 - Medicare Basics: Overview of Medicare   Module 1 Introduction - Medicare Basics   Original Medicare and Covered Services   Original Medicare Advantage Part C                                                                                               |                  |   |
|----------------------------------------------------------------------------------------------------|------------------|---|
| Curriculum       Activity Name         2019 Medicare Core Curriculum       2019 AEP Course Introduction         2019 AEP Course Introduction       Core Module 1 - Medicare Basics: Overview of Medicare         Module 1 Introduction - Medicare Basics       Original Medicare and Covered Services         Medicare Advantage Part C       Medicare Advantage Part C |                  |   |
| 2019 Medicare Core Curriculum 2019 AEP Course Introduction Core Module 1 - Medicare Basics: Overview of Medicare Module 1 Introduction - Medicare Basics Original Medicare and Covered Services Medicare Advantage Part C                                                                                                    | Issues           |   |
| Core Module 1 - Medicare Basics: Overview of Medicare Module 1 Introduction - Medicare Basics Original Medicare and Covered Services Medicare Advantage Part C                                                                                                    | ALREADY ATTENDED |   |
| Module 1 Introduction - Medicare Basics<br>Original Medicare and Covered Services<br>Medicare Advantage Part C                                                                                                    |                  |   |
| Original Medicare and Covered Services<br>Medicare Advantage Part C                                                                                                    |                  |   |
|                                                                                                    |                  |   |
| Medicare Prescription Drug Coverage                                                                                                    |                  |   |
| Applicable Premiums Amounts                                                                                                    |                  |   |
| Medicare Deneficiary Rights and Protections                                                                                                    |                  | - |

### **Completing Medicare Certifications**

- Congratulations! The agent has completed the registration process.
- Upon successful completion of Agent Point registration and all required Medicare Certifications, the agent will be ready to sell (RTS).

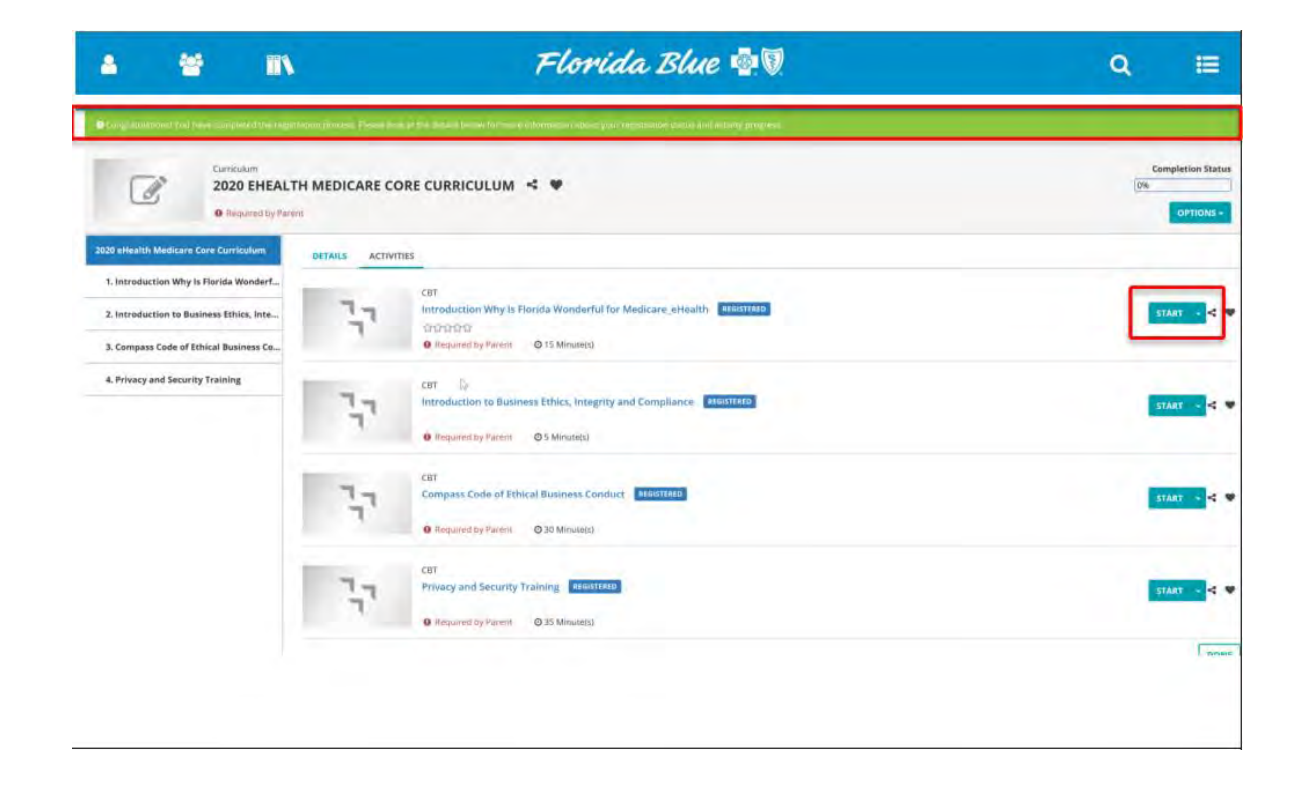

### **Completing Medicare Certifications**

• The agent will also receive a "RTS" alert email.

From: Channel Partner Management Team <<u>ChannelPartnerManagementTeam@bcbsfl.com</u>> Sent: Wednesday, June 22, 2022 2:43 PM To: <Agency and Agents email here > Subject: -Congratulations! You are Ready to Sell for Florida Blue Medicare CESAR HIDALGO

#### Dear {Agent Name]:

Congratulations! You are Ready to Sell for Florida Blue Medicare [effective date].

Your Agent of Record number(s) is [7-digit AOR number].

Florida Blue

Florida Blue Medicare, Inc.

## **Additional Resources**

To access a complete User Guide of AgentPoint, from the landing page, click on the (?) tab on the top right of the screen and select User Guide. This will direct the user to the AgentPoint External User Guide

If you have technical difficulties or have questions regarding registration, the application process, onboarding status, setting up the EFT account, etc., please contact our Agent Service Center (ASC) at 1-800-267-3156 or your local Broker Manager.

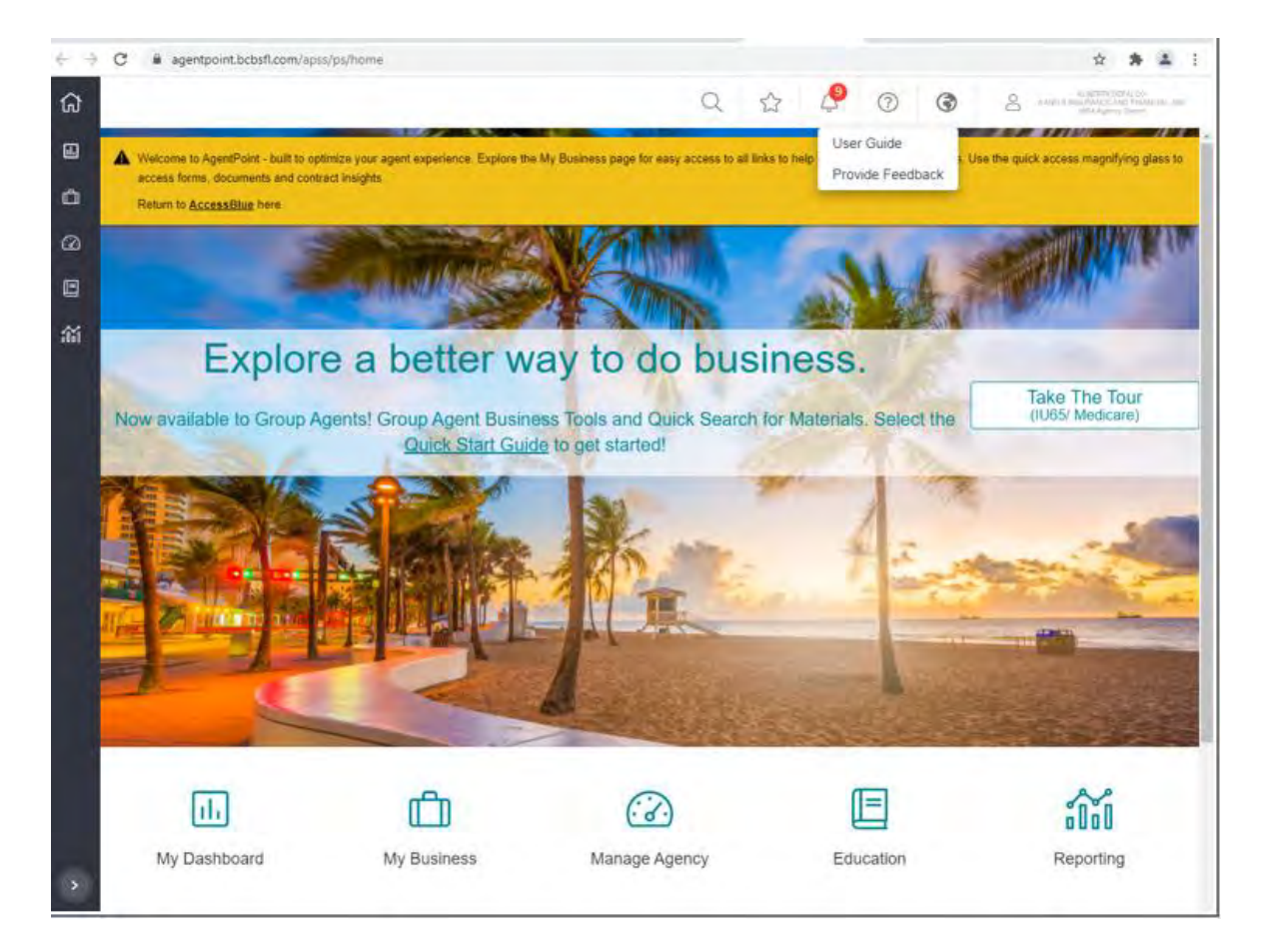

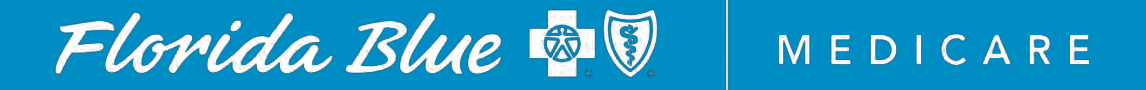

#### **REGIONAL MAP**

Ivan Cajic

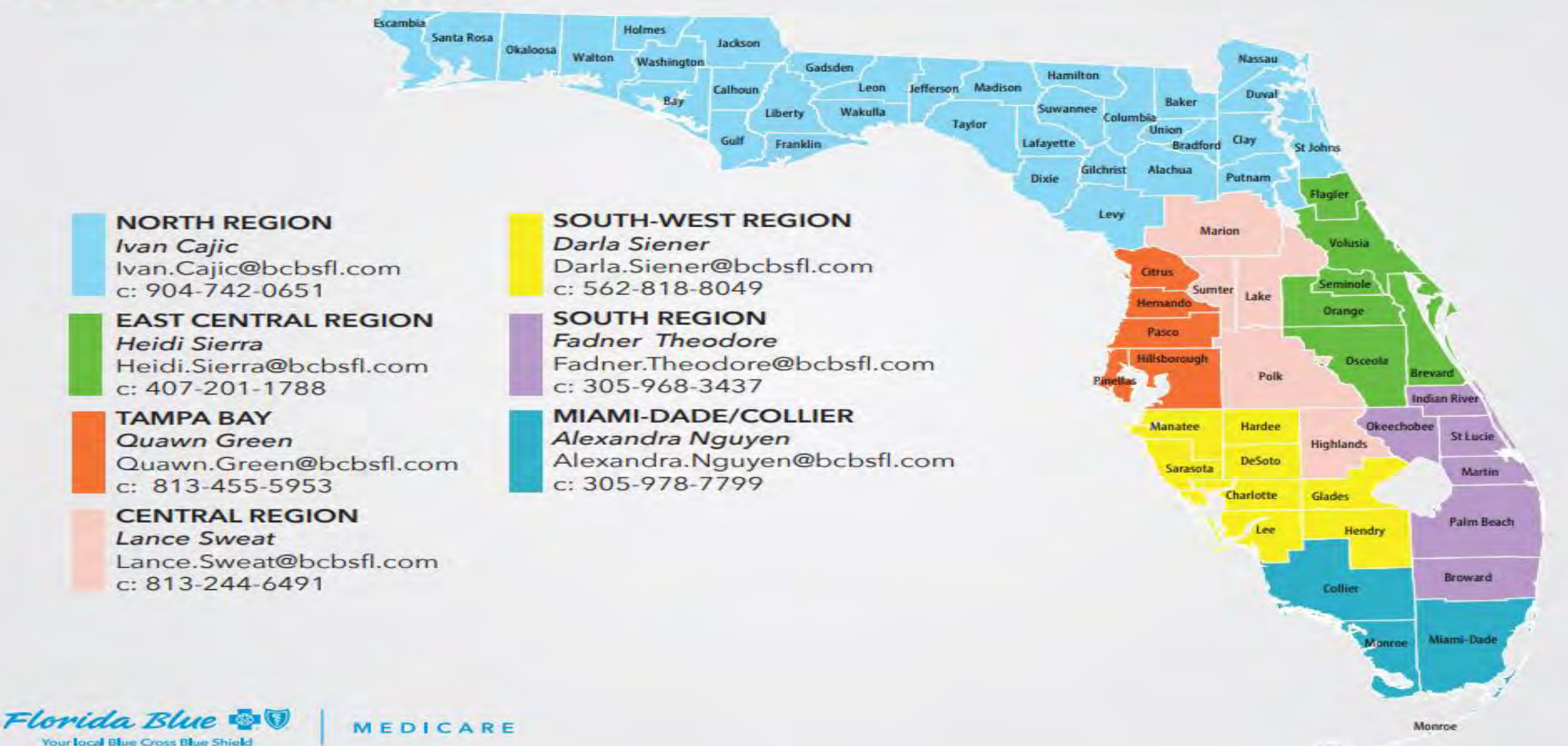

## **Thank You!**

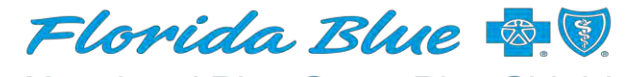

Your local Blue Cross Blue Shield

MEDICARE